| DECLARATION OF THE                                                                                                    | SIS / UNDERGRADU                                                                            | JATE PROJECT PAPER AND COPYRIGHT                                                                           |
|----------------------------------------------------------------------------------------------------|---------------------------------------------------------------------------------------------|----------------------------------------------------------------------------------------------------|
| Author's full name :                                                                                                    | <u>TING KUAN NEAN</u>                                                                       |                                                                                                    |
| Date of birth :                                                                                                    | <u>8 JULY 1987</u>                                                                          |                                                                                                    |
| Title :                                                                                                    | DEVELOPMENT OF V<br>USING PDA                                                               | VITAL SIGN MONITORING APPLICATION                                                                          |
| Academic Session :                                                                                                    | <u>2009/2010</u>                                                                            |                                                                                                    |
| I declare that this thes                                                                                                  | sis is classified as:                                                                       |                                                                                                    |
| CONFIDENTIAL                                                                                                    | (Contains confiden<br>Act 1972)*                                                            | tial information under the Official Secret                                                                 |
| RESTRICTED                                                                                                    | (Contains restricted<br>organisation where                                                  | l information as specified by the research was done)*                                                      |
| ✓ OPEN ACCESS                                                                                                    | I agree that my the<br>(full text)                                                          | sis to be published as online open access                                                                  |
| I acknowledged that                                                                                                    | Universiti Teknologi I                                                                      | Malaysia reserves the right as follows :                                                                   |
| <ol> <li>The thesis is the</li> <li>The Library of L<br/>the purpose of</li> <li>The Library has<br/>exchange.</li> </ol> | e property of Univer<br>Jniversiti Teknologi N<br>f research only.<br>s the right to make c | siti Teknologi Malaysia.<br>Malaysia has the right to make copies for<br>copies of the thesis for academic |
|                                                                                                    |                                                                                             | Certified by :                                                                                             |
| SIGNATU                                                                                                    | RE                                                                                          | SIGNATURE OF SUPERVISOR                                                                                    |
| <u>870708085</u>                                                                                                    | <u>011</u>                                                                                  | EN. CAMALLIL BIN OMAR                                                                                      |
| (NEW IC NO. /PAS                                                                                                    | SPORT NO.)                                                                                  | NAME OF SUPERVISOR                                                                                         |
| Date:                                                                                                    |                                                                                             | Date:                                                                                                    |

**NOTES :** \* If the thesis is CONFIDENTIAL or RESTRICTED, please attach with the letter from the organisation with period and reasons for confidentiality or restriction.

"I hereby certify that I have assessed this thesis and in my opinion it is suitable in terms of scope and quality for the purpose of awarding a Bachelor's degree in Electrical Engineering".

| Signature  | : |                       |
|------------|---|-----------------------|
| Supervisor | : | En. Camallil Bin Omar |
| Date       | : |                       |

| Signature       | : |                                                 |
|-----------------|---|-------------------------------------------------|
| Co-supervisor : | : | Associate Professor IR. DR. Ing. Eko Supriyanto |
| Date :          | : |                                                 |

# DEVELOPMENT OF VITAL SIGN MONITORING APPLICATION USING PDA

## TING KUAN NEAN

A thesis is submitted in fulfillment of the requirements for the award of the degree of Bachelor of Engineering (Electrical-Electronics)

> Faculty of Electrical Engineering University Teknologi Malaysia

> > **APRIL, 2010**

"I declared that this thesis entitled "DEVELOPMENT OF VITAL SIGN MONITORING APPLICATION USING PDA" is the result of my own research except as cited in references. The thesis has not been accepted for any degree and is not concurrently submitted in candidature of any degree".

| Signature         | : |                |
|-------------------|---|----------------|
| Name of Candidate | : | TING KUAN NEAN |
| Date              | : |                |

Specially dedicated to my beloved family and those people who have guided and inspired me throughout my journey of education...

## ACKNOWLEDGEMENT

I am heartily thankful to my supervisor, En. Camallil bin Omar, whose encouragement, guidance and the support that enabled me to develop an understanding of this subject.

Besides, I wish to thank my co-supervisors, Associate Professor IR. DR. Ing. Eko Supriyanto, Mr. Haikal and Mr. Indra for their patient, advice, and encouragement in completing this project.

Lastly, I offer my regards and blessings to all of those who supported me in any respect during the development of this project.

#### ABSTRACT

Cardiovascular disease remains the number one killer in Malaysia, with hypertension topping the list according to Friday, Jul 18,2008 The New Straits Times. Electrocardiography (ECG) has been studies as the most frequently used indicator for diagnosing cardiovascular diseases. Due to the increasing number of people with cardiovascular diseases, a real time ECG monitoring system has been developed. In order to achieve this goal in an economic way, a real-time monitoring system using PDA has been developed. This PDA application is capable of plotting real-time patient's ECG signal and at the same time display the heart rate pulse value. The developed system is consisted of a transmitter, wireless converter, computer and PDA phone. The transmitter stores information of the patient's heart condition and send to the wireless converter using ZigBee wireless communication technology. At the same time, the computer receives that signal and transmits to PDA using Bluetooth wireless communication technology. For the test result, PDA application successfully plot the acceptable ECG signal based on certain BPM of ECG simulator and display heart rate pulse value. Besides, this application has been tested to plot ECG signal continuously until one of the connected devices has been disconnected. Summing up, a PDA application that is capable of storing the ECG signal and heart rate pulse values is needed for future development.

Keywords- Android Personal Digital Assistant, Zigbee, ECG, and Bluetooth.

#### ABSTRAK

Penyakit "cardiovascular" masih menjadi pembunuh utama di Malaysia dengan penyakit darah tinggi mencatat tertinggi mengikut "The New Straits Times" surat khabar, Jumaat, 18 Julai 2008. Mengikut kajian, ECG telah menjadi satu penunjuk untuk mengubati penyakit ini. Dengan bertambahnya pesakit "cardiovascular", sistem pengamatan ECG telah dieksploitasikan dan PDA telah menjadi alat pengamatan untuk menjimatkan kos. Aplikasi PDA ini dapat mengplotkan ECG dan mempamerkan denyutan jantung pesakit. Sistem pengamatan ini terdiri daripada satu pemancar, radio penukar, computer dan PDA. Pemancar menyimpan ECG data pesakit and hantar data tersebut kepada radio penukar dengan menggunakan "ZigBee" radio komunikasi teknologi. Pada masa yang sama, computer akan menerima data tersebut dan menghantar data lagi ke PDA dengan menggunakan "Bluetooth" radio komunikasi teknologi. Aplikasi PDA ini telah berjaya mengplotkan ECG bagi sesetengah BPM dariapada ECG simulator. Seterusnya, aplikasi ini dapat mengplotkan ECG sehingga antara satu daripada peralatan telah terputus hubungan. Sebagai kesimpulan, aplikasi PDA yang berkeupayaan menyimpan ECG dan denyutan jantung pesakit perlu untuk kajian seterusnya.

Kata Kunci- "Android" PDA, Zigbee, ECG dan Bluetooth.

# TABLE OF CONTENTS

| CHAPTER |      | TITLE                    | PAGE |
|---------|------|--------------------------|------|
|         | DEC  | LARATION                 | iii  |
|         | DED  | ICATION                  | iv   |
|         | ACK  | NOWLEDGEMENT             | V    |
|         | ABS  | ТКАСТ                    | vi   |
|         | ABS  | TRAK                     | vii  |
|         | TAB  | LE OF CONTENTS           | viii |
|         | LIST | <b>COF FIGURES</b>       | xii  |
|         | LIST | <b>COF TABLES</b>        | xiv  |
|         | LIST | <b>COF ABBREVIATIONS</b> | XV   |
|         | LIST | <b>COF APPENDICES</b>    | xvii |
|         |      |                          |      |
| 1       | INTE | RODUCTION                | 1    |
|         | 1.1  | Problem background       | 1    |
|         | 1.2  | Alternative solution     | 2    |
|         | 1.3  | Objective and scope      | 4    |
|         | 1.4  | Methodology              | 5    |
|         |      | 1.4.1 Work flow          | 5    |
|         |      | 1.4.2 Block diagram      | 6    |
|         |      | 1.4.3 Gantt chart        | 7    |
|         |      | 1.4.4 Resource           | 8    |
| 2       | LITF | ERATURE REVIEW           | 11   |
|         | 2.1  | Introduction             | 11   |
|         | 2.2  | Introduce android        | 12   |
|         | 2.3  | Eclipse Galileo          | 13   |
|         |      |                          |      |

|   | 2.4  | Electro | ocardiogra   | bhy                                 | 14 |
|---|------|---------|--------------|-------------------------------------|----|
|   |      | 2.4.1   | Electricit   | y of the heart                      | 15 |
|   |      | 2.4.2   | Electroca    | rdiography signal                   | 16 |
|   | 2.5  | Blueto  | oth wireles  | ss communication technology         | 17 |
|   | 2.6  | ZigBe   | e wireless o | communication technology            | 18 |
|   | 2.7  | Wirele  | ess Medica   | I Interface                         | 19 |
|   | 2.8  | Solutio | on compari   | son                                 | 21 |
| 3 | DESI | IGN AN  | D IMPLE      | MENTATION                           | 23 |
|   | 3.1  | Design  | n specificat | ion                                 | 23 |
|   |      | 3.1.1   | GUI for v    | ideo recording, Wi-Fi and Bluetooth | 23 |
|   |      |         | applicatio   | ons                                 |    |
|   |      | 3.1.2   | Video rec    | ording application                  | 23 |
|   |      | 3.1.3   | Wi-Fi app    | plication                           | 24 |
|   |      | 3.1.4   | Bluetooth    | application                         | 24 |
|   |      |         | 3.1.4.1      | PDA Bluetooth application           | 24 |
|   |      |         | 3.1.4.2      | Computer Bluetooth application      | 24 |
|   |      | 3.1.5   | Plotting E   | ECG and display heart rate          | 25 |
|   | 3.2  | Algori  | thm structu  | are for connecting MDIz, MDIzb,     | 25 |
|   |      | compu   | iter and PD  | A                                   |    |
|   | 3.3  | Main f  | flow chart   |                                     | 26 |
|   | 3.4  | Sub flo | ow charts a  | nd explanation                      | 27 |
|   |      | 3.4.1   | Develop      | GUI for video recording, Wi-Fi and  | 27 |
|   |      |         | Bluetooth    | application                         |    |
|   |      | 3.4.2   | Develop      | video recording application         | 27 |
|   |      | 3.4.3   | Develop      | Wi-Fi application                   | 28 |
|   |      | 3.4.4   | Develop      | Bluetooth application               | 28 |
|   |      | 3.4.5   | Plot ECG     | and display heart rate pulse value  | 29 |
|   | 3.5  | Source  | e code struc | cture                               | 31 |
|   | 3.6  | Detail  | source cod   | le and explanation                  | 32 |
|   |      | 3.6.1   | Declaring    | glayout                             | 32 |
|   |      | 3.6.2   | The And      | oidManifest.xml file                | 32 |
|   |      | 3.6.3   | Source co    | ode detail                          | 33 |
|   |      |         | 3.6.3.1      | Implement Android button            | 33 |

|      |                         | 3.6.3.2        | Implement Android spinner             | 34 |
|------|-------------------------|----------------|---------------------------------------|----|
|      |                         | 3.6.3.3        | Implement video recording application | 35 |
|      |                         | 3.6.3.4        | Implement Wi-Fi application           | 35 |
|      |                         | 3.6.3.5        | Implement Bluetooth application       | 37 |
|      |                         | 3.6.3.6        | Plot ECG and display heart rate pulse | 38 |
|      |                         |                | value                                 |    |
| 3.7  | Casing                  | g photos       |                                       | 40 |
| 3.8  | System                  | n photo        |                                       | 41 |
| 3.9  | User N                  | Manual         |                                       | 42 |
|      | 3.9.1                   | PDA app        | lication                              | 42 |
|      | 3.9.2                   | Computer       | Bluetooth application                 | 48 |
|      |                         |                |                                       |    |
| TEST | RESU                    | LT AND A       | ANALYSIS                              | 52 |
| 4.1  | Object                  | tive and sco   | ope of testing                        | 52 |
| 4.2  | Functional testing      |                |                                       | 52 |
| 4.3  | 4.3 Performance testing |                |                                       | 53 |
| 4.4  | Reliab                  | oility testing | 5                                     | 56 |
|      |                         |                |                                       |    |
| CON  | CLUSI                   | ON AND F       | RECOMMENDATION                        | 58 |
|      |                         |                |                                       |    |
| REFE | ERENC                   | ES             |                                       | 60 |
| APPE | ENDIX                   | A              |                                       | 63 |
| APPE | ENDIX                   | В              |                                       | 64 |
| APPE | ENDIX                   | С              |                                       | 66 |
| APPE | ENDIX                   | D              |                                       | 70 |
| APPE | ENDIX                   | E              |                                       | 73 |
| APPE | ENDIX                   | F              |                                       | 75 |
| APPE | ENDIX                   | G              |                                       | 79 |
| APPE | ENDIX                   | Н              |                                       | 81 |
| APPE | ENDIX I                 | I              |                                       | 83 |
| APPE | ENDIX .                 | J              |                                       | 84 |
| APPE | ENDIX                   | K              |                                       | 85 |
| APPE | ENDIX                   | L              |                                       | 86 |
| APPE | ENDIX I                 | Μ              |                                       | 87 |

4

5

| APPENDIX N | 88 |
|------------|----|
| APPENDIX O | 89 |
| APPENDIX P | 91 |

# LIST OF FIGURES

FIGURE No.

# TITLE

# PAGE

| 1.1   | Work Flow (flow chart)                             | 5  |
|-------|----------------------------------------------------|----|
| 1.2   | Block diagram                                      | 6  |
| 1.3.1 | Gantt chart for Semester 1                         | 7  |
| 1.3.2 | Gantt chart for Semester 2                         | 8  |
| 1.4   | Characteristics of MDIz                            | 9  |
| 1.5   | Characteristics of MDIzb                           | 9  |
| 2.1   | Eclipse Galileo Interface                          | 13 |
| 2.2   | Handset Emulator Interface                         | 14 |
| 2.3.1 | Cardiac conduction system                          | 15 |
| 2.3.2 | Points and elements of ECG signal                  | 16 |
| 2.4   | Block diagram of MDIz                              | 19 |
| 2.5   | Frame of MDIz                                      | 19 |
| 2.6   | Block diagram of MDIzb                             | 20 |
| 2.7   | Frame of MDIzb                                     | 20 |
| 3.1   | Algorithm structure for connecting MDIZ,           | 25 |
|       | MDIZB, computer and PDA                            |    |
| 3.2   | Main flow chart                                    | 26 |
| 3.3   | Definition of data stream sent by the module       | 30 |
| 3.4   | Example of a received data stream at the host side | 30 |
| 3.5   | Source code structure                              | 31 |
| 3.6   | Casing photos                                      | 40 |
| 3.7   | System photo                                       | 41 |
| 3.8   | Main GUI                                           | 42 |
| 3.9   | Second Layout                                      | 43 |

| 3.10 | Spinner                                  | 43 |
|------|------------------------------------------|----|
| 3.11 | GUI for Wi-Fi application 1              | 44 |
| 3.12 | GUI for Wi-Fi application 2              | 44 |
| 3.13 | GUI for Wi-Fi application 3              | 45 |
| 3.14 | Connected WiFi GUI                       | 46 |
| 3.15 | GUI for video recording application      | 46 |
| 3.16 | GUI for ECG plot                         | 47 |
| 3.17 | BlueSoleil 6.0 Interface 1               | 48 |
| 3.18 | BlueSoleil 6.0 Interface 2               | 48 |
| 3.19 | GUI for computer Bluetooth application 1 | 49 |
| 3.20 | GUI for computer Bluetooth application 2 | 50 |
| 3.21 | GUI for computer Bluetooth application 3 | 50 |
| 3.22 | GUI for computer Bluetooth application 4 | 51 |
| 4.1  | ECG plot for 240 BPM                     | 53 |
| 4.2  | ECG plot for 180 BPM                     | 54 |
| 4.3  | ECG plot for 120 BPM                     | 55 |
| 4.4  | ECG plot for 60 BPM                      | 55 |
| 4.5  | ECG plot for 30 BPM                      | 56 |
| 4.6  | ECG plot for 60 BPM                      | 57 |

# LIST OF TABLES

TABLE No.

TITLE

PAGE

1 Comparison between HTC MAGIC and 21 HP IPAQ H3970 PDA

# LIST OF ABBREVIATION

| AD      | - | Analog to Digital                                |
|---------|---|--------------------------------------------------|
| ADT     | - | Android Development Tools                        |
| AP      | - | Access Point                                     |
| API     | - | Application Programming Interface                |
| AV      | - | Atrioventricular                                 |
| BPM     | - | Beats per minutes                                |
| BSS     | - | Basic Service Set                                |
| DS      | - | Distribution System                              |
| ECG     | - | Electrocardiography                              |
| ESS     | - | Extended Service Set                             |
| FFD     | - | Full-function Device                             |
| GUI     | - | Graphical User Interface                         |
| IBSS    | - | Independent Basic Service Set                    |
| IDE     | - | Integrated Development Environment               |
| IEC     | - | International Electrical Commission              |
| IEEE    | - | Institute of Electrical and Electronic Engineers |
| IP      | - | Internet Protocol                                |
| LAN     | - | Local Area Network                               |
| LR-WPAN | - | Low Rate Wireless Personal Area Network          |
| MAC     | - | Media Access Control                             |
| MDIz    | - | Medical Data Interface ZigBee                    |
| MDIzb   | - | Medical Data Interface ZigBee Bluetooth          |
| Mhz     | - | Megahertz                                        |
| MOLEC   | - | Monitorización On-Line de Enfermos del Corazón   |
|         |   | (On-Line Monitoring for Heart Patients).         |
| Mp4     | - | MPEG Layer-4 Audio                               |

| PCMCIA | - | Personal Computer Memory Card International Association |
|--------|---|---------------------------------------------------------|
| PDA    | - | Personal Digital Assistant                              |
| POS    | - | Personal Operating Space                                |
| RAM    | - | Random Access Memory                                    |
| ROM    | - | Read Only Memory                                        |
| RFCOMM | - | Radio Frequency Communication                           |
| RFD    | - | Reduced-function Device                                 |
| SA     | - | Sinoatrial                                              |
| SD     | - | Secure Digital                                          |
| SDK    | - | Software Development Kit                                |
| SDP    | - | Service Discovery Protocol                              |
| SSID   | - | Service Set Identifier                                  |
| USA    | - | United States of America                                |
| UTM    | - | Universiti Teknologi Malaysia                           |
| UUID   | - | Universal Unique Identifier                             |
| WBAN   | - | Wireless Body Area Network                              |
| Wi-Fi  | - | Wireless Fidelity                                       |
| WPAN   | - | Wireless Personal Area Network                          |
| XML    | - | Extensible Markup Language                              |
|        |   |                                                         |

# LIST OF APPENDICES

APPENDIX

# TITLE

# PAGE

| A | Source code for androidone.java                | 63 |
|---|------------------------------------------------|----|
| В | Source code for Activity2.java                 | 64 |
| С | Source code for newgraph.java                  | 66 |
| D | Source code for GrapView.java                  | 70 |
| E | Source code for WiFi.java                      | 73 |
| F | Source code for HelloAndroid.java              | 75 |
| G | Source code for VideoRecording.java            | 79 |
| Н | Source code for CamcorderPreview.java          | 81 |
| Ι | Source code for main.xml                       | 83 |
| J | Source code for second.xml                     | 84 |
| Κ | Source code for third.xml                      | 85 |
| L | Source code for fourth.xml                     | 86 |
| Μ | Source code for fifth.xml                      | 87 |
| Ν | Source code for arrays.xml and strings.xml     | 88 |
| 0 | Source code for AndroidManifest.xml            | 89 |
| Р | Source code for computer Bluetooth application | 91 |

## **CHAPTER 1**

#### **INTRODUCTION**

## 1.1 Problem background

With the advancement of medical technologies and living standard, the span of human life has been extended and the population of living alone elders have increased. Due to this situation, a portable intensive monitoring system help in assisting the elders' life is becoming important. By measuring both the biosignals and activity signals at the same time can help to improve the quality of life by maintaining and managing healthy life. Biosignal like ECG has been studies as the most frequently used indicator for diagnosing cardiovascular diseases and a system has been developed to measure individuals' health condition through intensive monitoring of ECG[1].

The holters system is among the first group to stand out for developing real time ECG monitoring system[2]. This system is utilized by placing electrodes on the patient's chest and these electrodes are attached to the holter. A tape will be implemented to record a continuous ECG for 24 or 48 hours after the patient is sent home and goes back to normal life. After that time, the holter is removed and the tape is analyzed. A physician will see each of the patient's hearts beats and if abnormal beats or rhythms occurred during that period, they would be identified by the physician.

Medtronic Reveal Insertable Loop Recorder is also a sophisticated device which allows up for 14 months recording of ECG episodes[3]. With that device, in case the user experiences a fainting episode, for example, after waking, the user can activate a button in a hand held device and a physician can analyze the stored information a posteriori and determine whether the fainting episode was caused by an abnormal heart rhythm.

Besides, there is also other system developed that gives warning in case the heart has a problem such as arrhythmic pulse [4]. This system is capable of monitoring patient's heart condition continuously and in case happening an event, it sends a warning to the doctor in a remote place. When that event happen, this equipment can send a message immediately to the doctor in a remote place by using wireless personal area communication technology and GPRS mobile phone communication technology.

While the Jovanov proposed a health monitoring system using WBAN for monitoring biosignals and activity signals [5]. This system was designed to monitor biosignals and activity signal while the subject is moving. The system uses two acceleration sensors to measure activity signal, and has a 1 channel bioamplifier to measure the patient's heart condition.

In comparison, my developed system measures ECG signal using 3 lead cardiac monitoring system in order to get more accurate information on the patient's heart condition.

#### **1.2** Alternative solution

Among the novel applications that can be supported by the new capabilities of mobile handsets, those related with health care and telemedicine are gathering a growing expectation, because of their social relevance and the huge potential market represented by the ageing population of developed countries[6].

Among the PDAs used in the research as a monitoring device, J.M. Cano-Carcia proposed using the Linux operating system as application framework for the PDA and Desktop/Server computer [7]. She choose HP IPAQ H3970 PDA phone as her portable monitoring device. However, this system required the PCMCIA data acquisition card be connected to a PDA to build her portable data acquisition system and the PCMCIA acquisition cards are expensive for mass production. Again, the biosignal sensor device in this system is required to connect to PDA.

Besides, Jimena Rodriguez, Alfredo Goni, and Arantza Illarramendi proposed the IPAQ Pocket PC (using MOLEC architecture) [8]. This is due to the MOLEC architecture is not only capable of storing the ECG signal, but also it is an embedded real-time system that captures, process, detects, analyzes and notifies possible dangerous abnormalities. Furthermore, the research shows that MOLEC has the lowest error of 3.581% in classifying beats and it also classifies rhythms.

Martin Ekstrom in his thesis entitled Small wireless ECG with Bluetooth communication to a PDA recommend the PDA running the window mobile 5.0 and at the same time be able to run LabView 8.0 for pocket PC[9]. LabView 8.0 is a platform developed by National Instrument for graphical programming for instrument communication. Besides, this PDA must support Bluetooth, Virtual Serial Port Support and WIDCOMM Bluetooth driver (BTW-CE 1.4).

However, the PDA used in this project is based on Android operating system. The reason to choose Android as the mobile operating system to develop this application is the existence of an expanding collection of free development tools such as a debugger, libraries, a handset emulator, documentation, sample code, tutorials, support libraries and open source projects. Besides, the phone features also include camera, Wi-Fi and Bluetooth which suite in this project. By using the Bluetooth and ZigBee wireless communication technology, we can transfer data easily between transmitter, wireless converter, computer and PDA which made the whole system more mobility. Furthermore, the Android phones are becoming more popularity and compete against the Apple iPhone in the US market and the market analyst have predicted Android would overtake the iPhone in sales by 2012[10]. Currently, there is no research carry out on developing an application in Android PDA phone in order to plot ECG signal and display heart rate pulse value and becoming one of the innovation of this project.

#### **1.3 Objective and scope**

The objective of this project is to develop an application in Android PDA phone in order to plot real-time ECG signal and display heart rate pulse value using Bluetooth wireless communication technology. From this application, a real time ECG signal and heart rate pulse value will be displayed.

While the scopes of this project are using the 3 lead cardiac monitoring system, Android PDA phone as a monitoring device and Bluetooth serves as data transferring protocol between computer and PDA.

For the expected result, a line graph is implemented to connect all the ECG data points in order to plot the ECG signal. Besides, an integer will be located at center of the PDA screen to display the heart rate pulse value.

## 1.4.1 Work flow

The work flow of the project had been divided into several stages. The implementation and work flow of the project are summarized into the flow chart as shown in Figure 1.1.

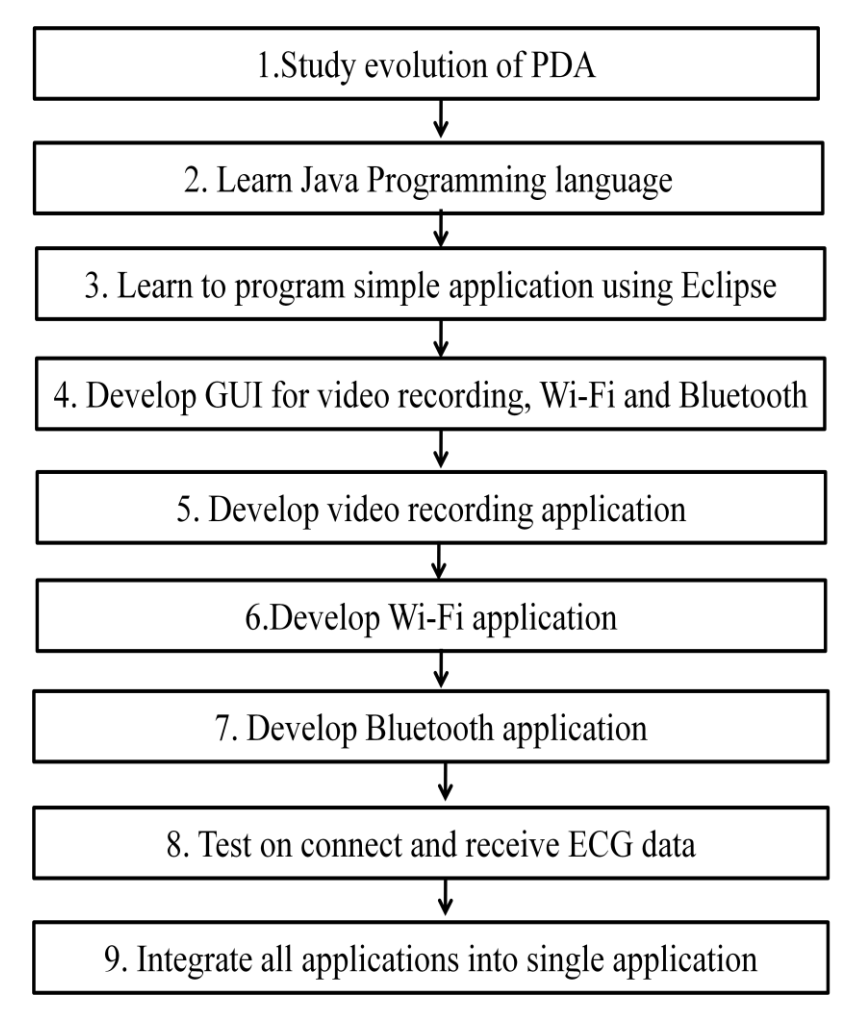

**Figure 1.1 Work Flow** 

#### 1.4.2 Block diagram

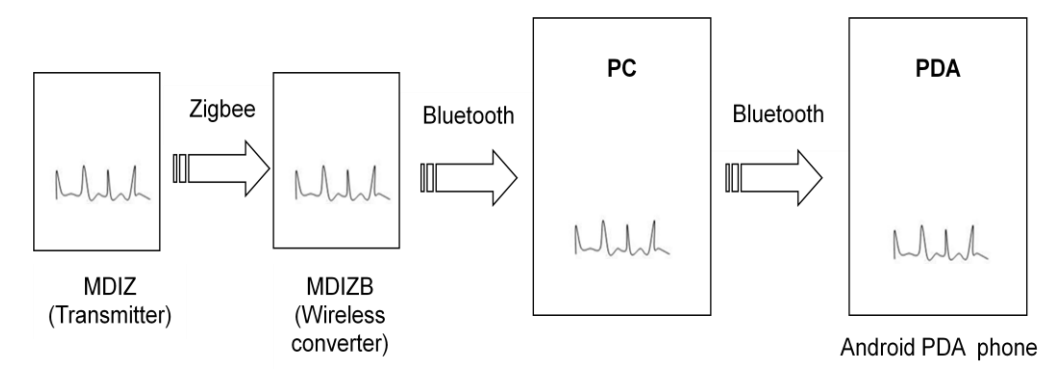

Figure 1.2 Block diagram

Figure 1.2 shows the developed system is consisted of 4 main parts. The MDIzb which act as a transmitter to send the ECG data to MDIzb. MDIzb acts as wireless converter to convert the ZigBee ECG data to Bluetooth ECG data. At the same time, computer will acts on receive the Bluetooth ECG data and transfer those data to PDA. The computer is used as a medium to communicate between MDIzb and PDA due to the pairing problem in MDIzb. MDIzb does not require any pairing code for paring purpose. However, PDA did require pairing code before data transferring is allowed. After receiving ECG data from computer, the PDA application will plot ECG signal and display heart rate pulse value.

## 1.4.3 Gantt chart

| Activities (FYP 1) / Time (week)                              | 1 | 2 | 3 | 4 | 5 | 6 | 7 | 8 | 9 | 10 | 11 | 12 | 13 | 14 | 15 | 16 |  |
|---------------------------------------------------------------|---|---|---|---|---|---|---|---|---|----|----|----|----|----|----|----|--|
| 1.Study Bluetooth Technology and application worldwide.       |   |   |   |   |   |   |   |   |   |    |    |    |    |    |    |    |  |
|                                                               |   |   |   |   |   |   |   |   |   |    |    |    |    |    |    |    |  |
| 2.Study evolution of PDA .                                    |   |   |   |   |   |   |   |   |   |    |    |    |    |    |    |    |  |
|                                                               |   |   |   |   |   |   |   |   |   |    |    |    |    |    |    |    |  |
| 3.Learn Java programming language.                            |   |   |   |   |   |   |   |   |   |    |    |    |    |    |    |    |  |
|                                                               |   |   |   |   |   |   |   |   |   |    |    |    |    |    |    |    |  |
| 4.Learn to program in Android platform using Eclipse Galileo. |   |   |   |   |   |   |   |   |   |    |    |    |    |    |    |    |  |
|                                                               |   |   |   |   |   |   |   |   |   |    |    |    |    |    |    |    |  |
| 5. Develop video recording application                        |   |   |   |   |   |   |   |   |   |    |    |    |    |    |    |    |  |
|                                                               |   |   |   |   |   |   |   |   |   |    |    |    |    |    |    |    |  |

Figure 1.3.1 Gantt chart for Semester 1

Figure 1.3.1 shows the Gantt chart for 1<sup>st</sup> semester. During that time, I study some information regarding available PDA phones in the market suitable for working with Bluetooth data transferring, compatible with the developed monitoring system, available tools and necessary APIs to develop an application in PDA phone. Finally, the Android PDA phone (HTC Magic) is choose as a monitoring device. In order to develop an application in this PDA phone, Java programming language is needed and I started to learn this programming language. After knowing some basic of Java programming language, I begin to learn to program simple applications by using Eclipse Galileo software. This software allows me to test application on emulator without the need to test on real PDA phone. Then I started to develop video recording application. I successfully developed this application and the recorded video is saved in the SD card.

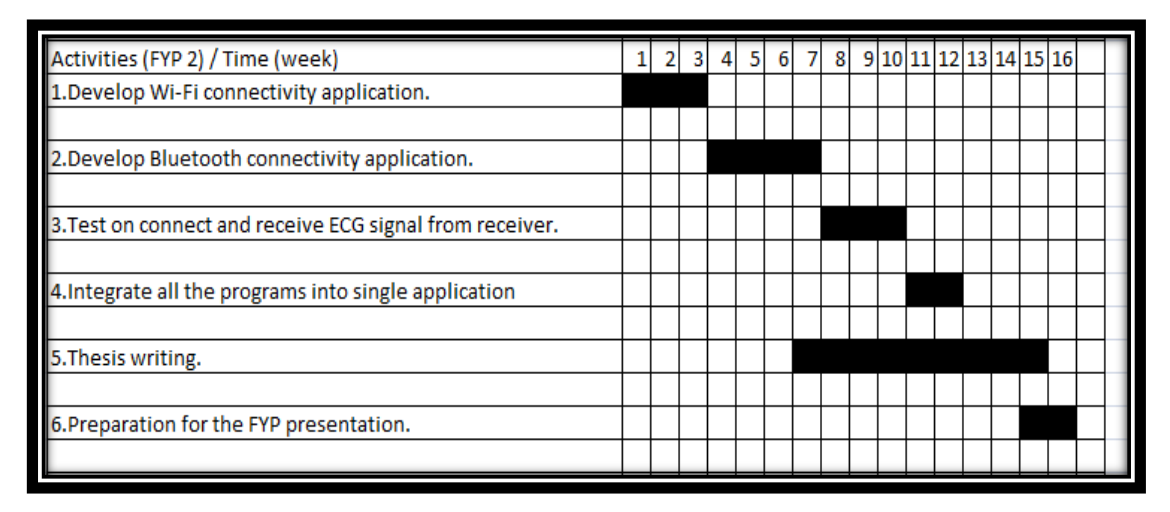

Figure 1.3.2 Gantt chart for Semester 2

Figure 1.3.2 shows the Gantt chart for 2<sup>nd</sup> semester. During 2<sup>nd</sup> semester, I started to develop Wi-Fi application. This application works on enable the Wi-Fi without going through the setting. Again, this application can connect to the previous remembered hotspot automatically. After finishing Wi-Fi application, I started to work on Bluetooth application. This application required pairing the MDIzb before trying to connect on each other for the data transferring. Due to the primitive Bluetooth used in MDIzb, this device does not provide pairing code and lead to the pairing problem. So, a computer is choose as a medium to connect the MDIzb and PDA via Bluetooth. A program has been developed to solve this problem on data transferring between these 2 devices. Finally, all the applications which had been developed beforehand are integrate into single application for user friendly purpose.

#### 1.4.4 Resource

The main system is consisted of 4 main parts which are MDIz, MDIzb, computer and Android PDA phone. The MDIz is using the 3 lead cardiac monitoring system. This 3 lead system is based on Einthoven triangle. There are 3 skin electrodes used in this system and the color codes are based on IEC. The red electrode is for the right arm, yellow electrode is for the left arm and the black electrode is for the right leg and thus forming a triangle. Figure 1.4 shows the characteristics of MDIz.

| parameter             | Value        |  |  |  |  |  |  |  |
|-----------------------|--------------|--|--|--|--|--|--|--|
| Antenna               |              |  |  |  |  |  |  |  |
| type                  | omni antenna |  |  |  |  |  |  |  |
| gain transmitter      | 1 dBi        |  |  |  |  |  |  |  |
| gain receiver         | 1 dBi        |  |  |  |  |  |  |  |
| receiver sensitivity  | -92 dBm      |  |  |  |  |  |  |  |
| indoor coverage range | 30 m         |  |  |  |  |  |  |  |
| line of sight range   | 100 m        |  |  |  |  |  |  |  |
| Zigbee module         |              |  |  |  |  |  |  |  |
| channel frequency     | 2.411 GHz    |  |  |  |  |  |  |  |
| bandwidth             | 1.359 MHz    |  |  |  |  |  |  |  |
| data rate             | 115200 bps   |  |  |  |  |  |  |  |

**Figure 1.4 Characteristics of MDIz** 

The MDIzb acts on convert the ZigBee ECG data to Bluetooth ECG data. The Bluetooth interface build in this device does not required paring code and lead to low security that allow anyone to access the data. Figure 1.5 shows the characteristics of MDIzb.

| parameter           | Value        |  |  |  |  |  |  |  |
|---------------------|--------------|--|--|--|--|--|--|--|
| Antenna             |              |  |  |  |  |  |  |  |
| type                | omni antenna |  |  |  |  |  |  |  |
| gain transmitter    | 1 dBi        |  |  |  |  |  |  |  |
| gain receiver       | 1 dBi        |  |  |  |  |  |  |  |
| average power       | -89 dBm      |  |  |  |  |  |  |  |
| line of sight range | 100 m        |  |  |  |  |  |  |  |
| Bluetooth module    |              |  |  |  |  |  |  |  |
| channel frequency   | 2.411 GHz    |  |  |  |  |  |  |  |
| bandwidth           | 1.359 GHz    |  |  |  |  |  |  |  |
| data rate           | 723300 bps   |  |  |  |  |  |  |  |

**Figure 1.5 Characteristics of MDIzb** 

Besides, the Android PDA phone is equipped with a Qualcomm MSM7200A, 528 Mhz processor, 288MB RAM and 512 ROM and coming with firmware version 1.6. This firmware version does not allow the developers to develop Bluetooth application. Due to this problem, the firmware has been upgraded to unofficially Éclair version 2.1. Although this firmware version allow the developers to develop their Bluetooth application, but this firmware is not stable as compare to version 1.6 and officially new firmware version 2.1 is estimated to release in mid of 2010. Again, this PDA phone has the general features such as camera, Wi-Fi and Bluetooth which suite in this project.

The computer acts as a medium to communicate MDIzb and PDA. The software used to communicate between these 2 devices is BlueSoleil 6.0 trial version and the computer must support Bluetooth. BlueSoleil 6.0 trial version enables the user to connect more than 2 Bluetooth devices at the same time.

## **CHAPTER 2**

#### LITERATURE REVIEW

## 2.1 Introduction

Due to the advancement of technology in the field of mobile communications, it lead to the deployment of packet data services over cellular mobile systems and giving support for the deployment of new applications. At the same time, the increase of the number of subscribers to mobile telephony systems has lead to the proliferation of a wide range of wireless handsets. An increasing effort has been devoted to the development of low power and high performance embedded microprocessors with multimedia capabilities due to the popularization of such devices has promoted a growing interest to continuously improve their features and performance. Similarly, a significant enhancement of the development tools and software support for these platform has been achieved. As a result. PDA and Smartphone delivering capabilities comparable to those exhibited by desktop computers including wireless internet access and multimedia support. These handheld devices are provided with an operating system to support application software and make it easy for the development. This framework opens the door to the emergence of a wide range of innovative applications that can be supported by current PDAs and Smartphone, devices which are becoming more and more popular and familiar for standard users[7].

Due to the new capabilities and features of mobile handsets, it becoming more popular in the field of health care and telemedicine. For example, J.M. Cano-Carcia proposed using the Linux operating system as application framework for the PDA and Desktop/Server computer [7]. She choose HP IPAQ H3970 PDA phone as her portable monitoring device. However, this project choose Android PDA phone as a portable monitoring device.

#### 2.2 Introduce Android

Android is a mobile operating system that uses a modified version of the Linux kernel. It was initially developed by Android Incorporated, a firm later purchased by Google, and lately by the Open Handset Alliance. It allows developers to write managed code in the Java programming language.

The Android SDK provides the tools and APIs to start developing applications on the Android platform. Besides, it also includes a comprehensive set of development tools such as debugger, libraries, a handset emulator, documentation, sample code, and tutorials.

Furthermore, Android offers developers to develop extremely rich and innovative applications by providing an open development platform. Developers are free to take advantage of the device hardware, access location information, run background services, set alarms, add notifications to the status bar, and others.

Besides, developers can gain full access to the same framework APIs used by the core applications. This application architecture is designed to simplify the reuse of components. For example, any application can publish its capabilities and any other application may then make use of those capabilities.

## 2.3 Eclipse Galileo

Eclipse is a multi-language software development environment consist an IDE and an extensible plug-in system. The primarily written language is Java and can be used to develop Java application. By means of the available plug-ins, it also can be written in different programming language such as C, C++, COBOL, Python, Perl, PHP, and others.

Furthermore, Eclipse employs plug-ins in order to provide all of its functionality on top of the runtime system as compare to some other applications where functionality is typically hard coded.

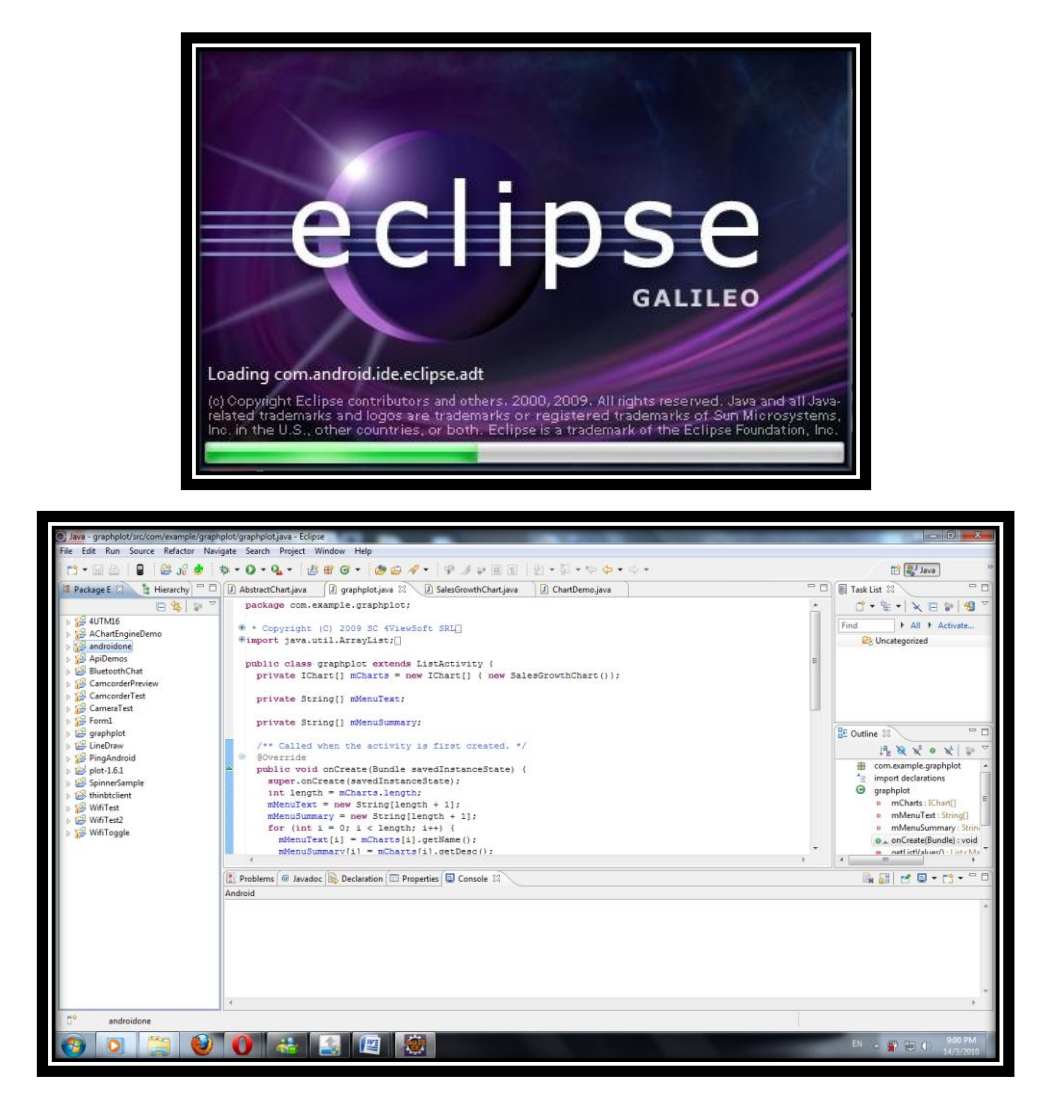

Figure 2.1 Eclipse Galileo Interface

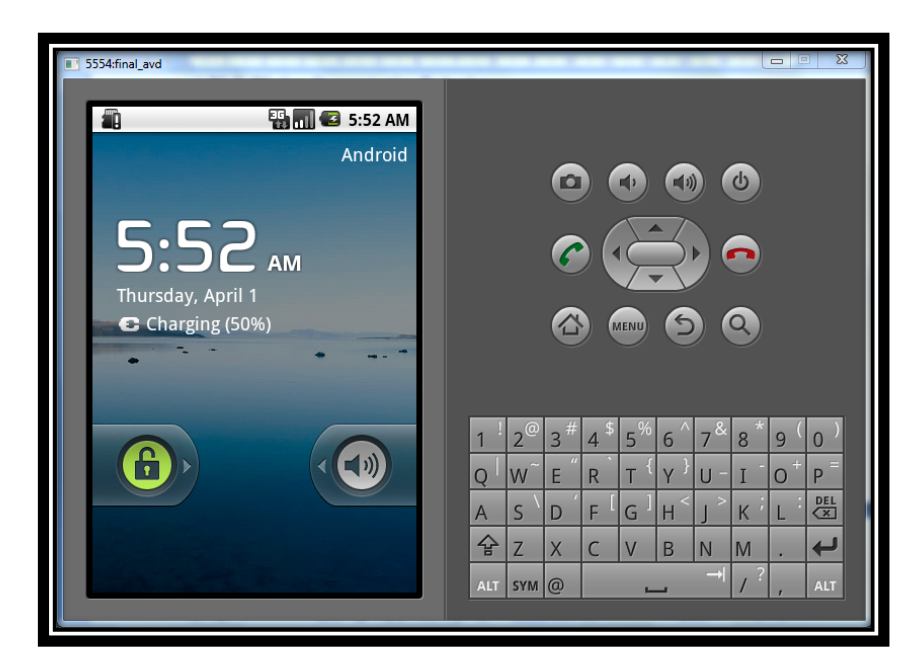

Figure 2.2 Handset Emulator Interface

#### 2.4 ECG

ECG is a very important means for non-invasive diagnosis. It is one of biopotential signals, with amplitude of several mV and frequency less than 250Hz. In the early 1960s in the U.S.A, the research on ECG system design and signal processing had started. Starting from that time, there have been researches on designing hardware such as multi-channel ECG for automatic diagnosis, Holter ECG that monitors patients with cardiac disorder for 24 hours a day, stress ECG that diagnose cardiac disorders under exercise stress, and developing accurate algorithms[11].

#### 2.4.1 Electricity of the heart

The electrodes attached to the surface of the body can detect the contraction of any muscle. Basically, the heart has four chambers. But from the electrical point of view, it can be thought of having only two due to the two atria contract together and then the two ventricles contract together. Figure 2.3.1 shows cardiac conduction system.

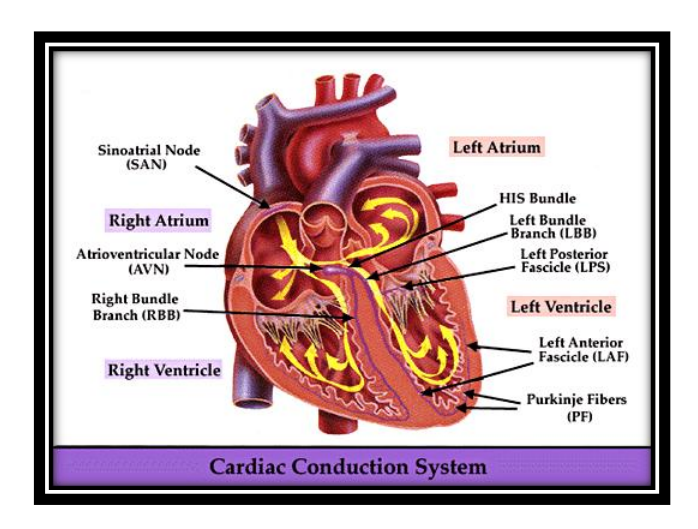

Figure 2.3.1 Cardiac conduction system

The electrical activity of the heart originates in the SA node, located in the wall of the right atrium. Then, the impulse is increasingly spreads through the right atrium to the AV node. After some time at AV node, the impulse spreads slowly through the bundle of his, the bundle branches, the Purkinje network, and finally the ventricular muscle. The first area of the ventricular muscle to be activated is the inter-ventricular septum, which activates from left to right. Lastly, the impulse divides into the Purkinje network of fibers that proceed vertically to the surface of the heart [12].

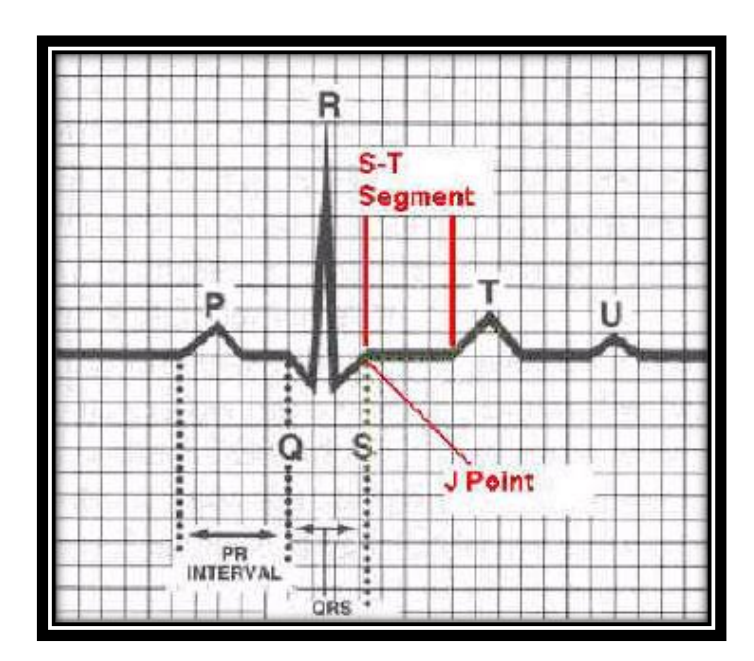

Figure 2.3.2 Points and elements of ECG signal

#### 2.4.2 Electrocardiography Signals

The ECG waveform is divided into P, Q, R, S, T and U elements [13]. The P wave corresponds to atrial depolarization that shows contraction of both left and right atria. Normal duration of P wave is between 0.06 to 0.12 seconds. The QRS complex represents depolarization of the ventricles. The duration of the QRS complex shows how long excitation takes to spread through the ventricles and must less than 0.1 seconds for normal ventricles contraction. The T wave represents ventricles repolarization which setting up the cardiac muscle for another contraction. Sometimes it will follow by U wave that represents the purkinje fibers repolarization. The PR interval is the conduction time required for an electrical impulse to be conducted from the atria to the ventricles. The duration is normally 0.12 to 0.20 seconds and it is important to indicate heart block problems. The QT interval is measured from the beginning of the QRS complex to the end of the T wave. A normal QT interval is about 0.40 seconds. The ST segment connects the QRS complex and the T wave. It represents the measured time between ventricular

depolarization and the beginning of ventricular repolarization which normally last about 0.08 seconds. The normal period of one cardiac cycle is between 0.6 seconds to 1.0 seconds, which it represents the heart rate or the number of heart BPM. Thus, the heart rate for normal rhythm is between 60 to 100 BPM. The ECG strips is best interpreted from lead II or lead V1 which the lead shows the most clearly rhythm of the heart according to Einthoven's Triangle [14]. Figure 2.3.2 shows normal ECG signal from the standard lead II.

#### 2.5 Bluetooth wireless communication technology

Bluetooth, also known as the IEEE 802.15.1 standard is based on a wireless radio system designed for short-range and cheap devices. This range of applications is known as WPAN. The two connectivity topologies defined in Bluetooth are piconet and scatternet. A piconet is a WPAN formed by a Bluetooth device serving as a master in the piconet and one or more Bluetooth devices serving as slaves. A frequency-hopping channel based on the address of the master defines each piconet. All devices participating in communications in a given piconet are synchronized using the clock of the master. Slaves communicate only with their master in a pointto-point fashion under the control of the master. The master's transmissions may be either point-to-point or point-to-multipoint. Besides in an active mode, a slave device can be in the parked or standby modes so as to reduce power consumptions. A scatternet is a collection of operational Bluetooth piconets overlapping in time and space. Two piconets can be connected to form a scatternet. A Bluetooth device may participate in several piconets at the same time, thus allowing for the possibility that information could flow beyond the coverage area of the single piconet. A device in a scatternet could be a slave in several piconets, but master in only one of them[17]. The maximum signal rate for the Bluetooth is 1Mb/s and the nominal range for detecting the Bluetooth is 10m.

#### 2.6 ZigBee wireless communication technology

ZigBee also known as IEEE 802.15.4 defines specifications for LR-WPAN for supporting simple devices that consume minimal power and typically operate in the POS of 10m. ZigBee provides self-organized, multi-hop, and reliable mesh networking with long battery lifetime [15,16]. Two different device types can participate in an LR-WPAN network: a FFD and a RFD. The FFD can operate in three modes serving as a PAN coordinator, a coordinator, or a device. An FFD can talk to RFDs or other FFDs, while an RFD can talk only to an FFD. An RFD is intended for applications that are extremely simple, such as a light switch or a passive infrared sensor. They do not need to send large amounts of data and only associate with a single FFD at a time. Consequently, the RFD can be implemented using minimal resources and memory capacity. After an FFD is activated for the first time, it may establish its own network and become the PAN coordinator. All star networks operate independently from all other star networks currently in operation. This is achieved by choosing a PAN identifier, which is not currently used by any other network within the radio sphere of influence. Once the PAN identifier is chosen, the PAN coordinator can allow other devices to join its network. An RFD may connect to a cluster tree network as a leave node at the end of a branch, because it may only associate with one FFD at a time. Any of the FFDs may act as a coordinator and provide synchronization services to other devices or other coordinators. Only one of these coordinators can be the overall PAN coordinator, which may have greater computational resources than any other device in the PAN[17]. The maximum signal rate for the ZigBee is 250kb/s and the nominal range for detecting the ZigBee is from 10m till 100m.
# 2.7 Wireless Medical Interface

There are 2 kinds of wireless medical interface which has been discussed in this project; MDIz and MDIzb. MDIz is a device which acquires data from medical device and transmits it out through Zigbee network. For the MDIzb, it coordinates the Zigbee network as well as communicates with Medical Data Assistant through Bluetooth network[19].

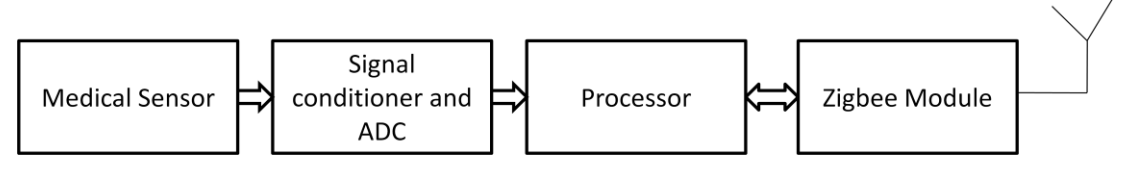

Figure 2.4 Block diagram of MDIz

| Device<br>ID Stat | tus Length of process | Data | Checksum |
|-------------------|-----------------------|------|----------|
|-------------------|-----------------------|------|----------|

Figure 2.5 Frame of MDIz

Figure 2.4 shows the block diagram of MDIz. Analog signal from medical sensor is conditioned, digitized and processed by a processor. The data from processor is converted to Zigbee and then transmitted out. The data is arranged in a frame as shown in Figure 2.5. It consists of device ID, status, length of process, data and checksum. The Zigbee module is bidirectional and MDIz can receive the command through Zigbee module.

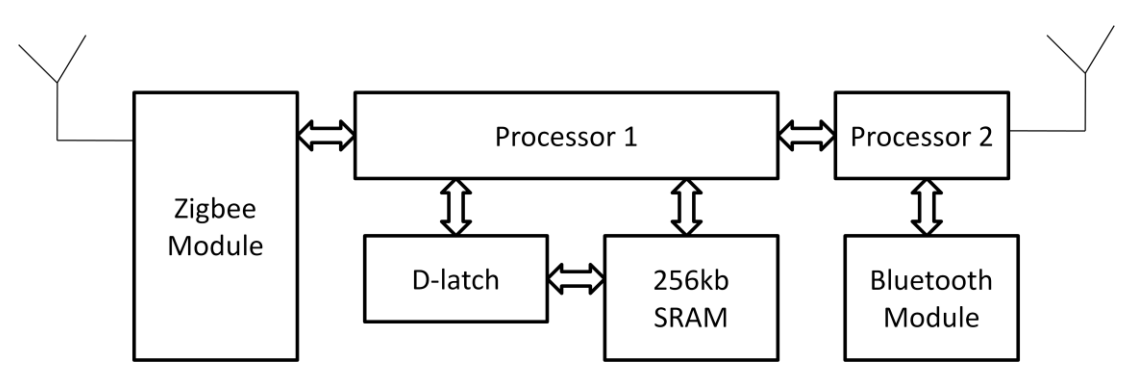

Figure 2.6 Block diagram of MDIzb

| Start<br>Byte | Status | Device<br>ID | Length of<br>frame | Data | Checksum | End<br>Byte |
|---------------|--------|--------------|--------------------|------|----------|-------------|
|---------------|--------|--------------|--------------------|------|----------|-------------|

Figure 2.7 Frame of MDIzb

MDIzb coordinates the Zigbee network. It decides which medical device will communicate to in that time and give them priority based their status. Figure 2.6 shows block diagram of MDIzb. It consists of Zigbee module, two processors, Dlatch, SRAM, and Bluetooth module. Data from MDIz is received by Zigbee module and processed by processor 1. Delay may ignore the data. To overcome this matter, a 256kb SRAM is added as a data buffer. The data is then sent to processor 2 to add a frame as shown in Figure 2.7 before transmitted out by Bluetooth module. Bluetooth data is acquired by mobile data assistant. The Bluetooth module is bidirectional and MDIzb can receive the command through Bluetooth module.

| Features            | HTC Magic                  | HP IPAQ H3970 PDA           |
|---------------------|----------------------------|-----------------------------|
| 1. Portability      | PDA connected wireless via | PDA connected physically to |
|                     | MDIzb, MDIz and            | PCMCIA data acquisition     |
|                     | computer.                  | card and biosignal sensors. |
| 2. External Support | Computer is required as a  | PCMCIA data acquisition     |
|                     | medium to communicate      | card and PDA require        |
|                     | MDIzb and PDA.             | PCMCIA expansion sleeve.    |
| 3. Mobile operating | Android operating system.  | Linux operating system.     |
| system              | (open source project)      | (open source project)       |
| 4. Tools            | ADT Plug-in for Eclipse    | COMEDI (support data        |
|                     |                            | acquisition)                |
|                     |                            |                             |

# Table 1 Comparison between HTC Magic and HP IPAQ H3970 PDA

Table 1 shows the solution comparison between HTC Magic and HP IPAQ H3970 PDA. For the HP IPAQ PDA, this project is based on J.M. Cano-Garcia team project entitled "A PDA based portable wireless ECG monitor for medical personal area networks"[7]. In term of portability, all the devices are connected wirelessly to each other in my project while the J.M. Cano–Garcia team project required PCMICA data acquisition connected physically to the device as well as biosignal sensors. Although in my project all the connected devices are connected wirelessly, but this system limit to the home and hospital usage and limit the mobility as compare to J.M. Cano-Garcia team project.

Besides, for the external support, computer is required to be one of the element in my project and lead to the immobility. However for the J.M. Cano-Garcia team project, the PDA need to have PCMCIA expansion sleeve in order to connect PCMCIA data acquisition card. This card is expensive for the purpose of mass production.

Next, HTC Magic support android operating system while the HP IPAQ H3970 PDA support Linux operating system and both of this operating system is open source project. Furthermore, ADT is a plug-in for the Eclipse IDE that is designed to give a powerful, integrated environment in which to build Android applications. At the same time, ADT also extends the capabilities of Eclipse to let the developers quickly set up new Android projects, create an application UI, add components based on the Android Framework API, debug applications using the Android SDK tools and even signed APKs in order to distribute application. As compare with J.M. Cano–Garcia team project, COMEDI is a tools that comprises a collection of drivers for a variety of common data acquisition boards, as long as a development library which offers a common programming interface to grant acquisition hardware interchangeability[7].

# **CHAPTER 3**

# **DESIGN AND IMPLEMENTATION**

# 3.1 Design specification

# 3.1.1 GUI for video recording, Wi-Fi and Bluetooth applications

The main layout for GUI shows UTM logo and a button. By clicking the button, it will load to the second layout. For the second layout, it has a spinner which enable the user to choose a connection either video recording, Wi-Fi or Bluetooth applications. By choosing the desired selection, the user need to click a button to proceed each application.

#### 3.1.2 Video Recording application

In order to start recording video, the user need to touch the screen and stop recording by touch again the screen. The recorded video file format is mp4 and save in SD card.

#### 3.1.3 Wi-Fi application

The check box widget is used to enable the Wi-Fi by checking the check box. After enabling the Wi-Fi, it will automatically connected to the remember hotspot.

# **3.1.4 Bluetooth application**

# **3.1.4.1 PDA Bluetooth application**

User need to active their Bluetooth setting to enable Bluetooth. The limitation of this application is the user need to hardcoded their computer Bluetooth MAC address into application in order to communicate with each others.

#### **3.1.4.2** Computer Bluetooth application

In order to communicate between PDA and MDIzb, BlueSoleil 6.0 trial version is used to connect these 2 devices via computer. After connecting to the computer, they are connected to the different COM port instead of the same COM port. So, a program that is capable of transferring data from one COM port to different COM port is needed to communicate these 2 devices.

#### 3.1.5 Plotting ECG and display heart rate

In order to plot the ECG signal, a line graph is used to connect the ECG data points. For each transmission of ECG data, it will redraw itself and at the same time keep the previous ECG data. The heart rate pulse values are coming along with ECG data. A draw text function will be used to display the real time heart rate pulse value at the center of the view.

# **3.2** Algorithm structure for connecting MDIz, MDIzb, computer and PDA

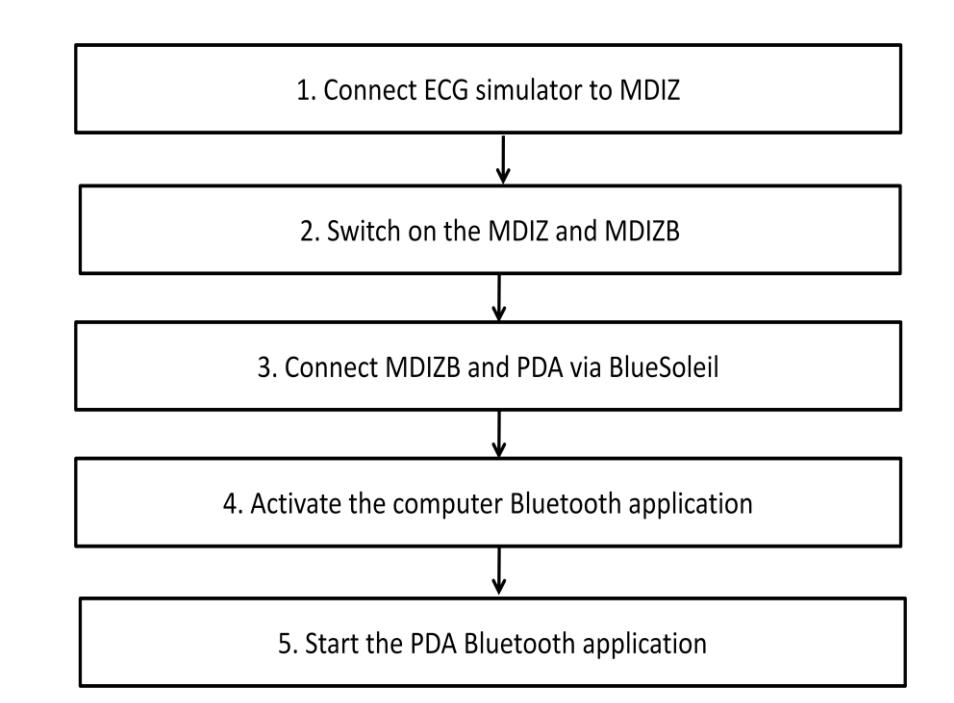

Figure 3.1 Algorithm structure for connecting MDIz, MDIzb, computer and PDA

Figure 3.1 shows the algorithm structure for connecting MDIz, MDIzb, computer and PDA. Firstly, the ECG simulator is connected to the MDIz. The ECG simulator acts as replacement for the human body in order to get the accurate result for plotting and display heart rate pulse value. Secondly, switch on both the MDIz and MDIzb devices. Next, connect the MDIzb and PDA via BlueSoleil 6.0. They are

connecting to each other when you notice each of the device connected by a dotted line shows in BlueSoleil interface. Again, the computer Bluetooth application is activated by clicking the "start" button and the ECG data values will be shown in a text box. This is to ensure that the MDIzb is sending the data to PDA. Lastly, start the PDA Bluetooth application and the ECG data will be plotted and heart rate pulse value will be displayed.

# 3.3 Main Flow chart

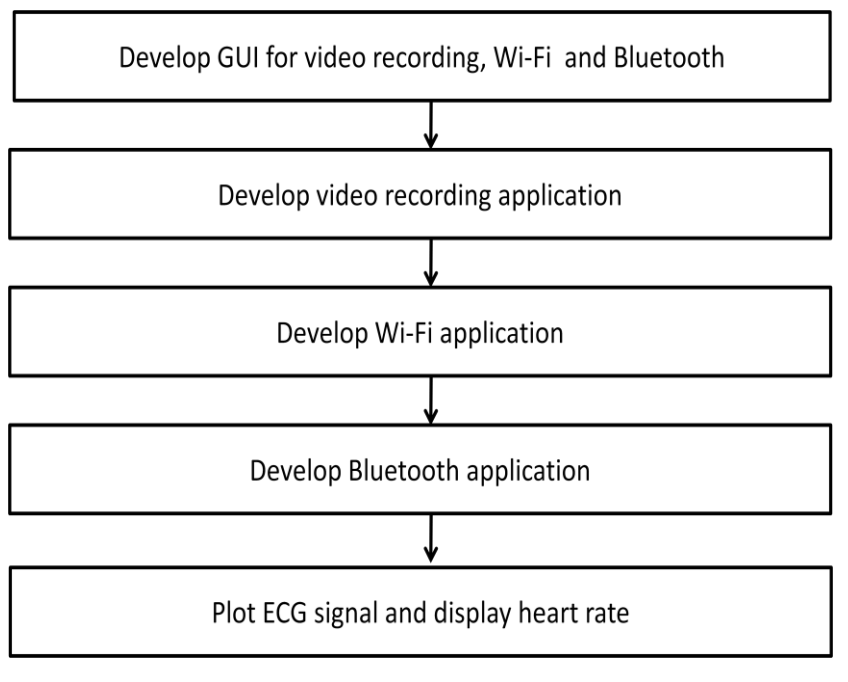

Figure 3.2 Main flow chart

Figure 3.2 shows the main flow chart. First of all, the GUI for the video recording, Wi-Fi and Bluetooth applications are developed to give an overview of the application structure. Next, the video recording application is developed. This application works on touch the screen to start recording and touch again to stop recording. The recorded video is saved in the SD card. While the Wi-Fi application allows the user to enable the Wi-Fi within application and connect to the hotspot automatically. For the Bluetooth application, there are 2 parts which are on the PDA and computer. The PDA Bluetooth application work on communicate with the

computer to receive ECG data from MDIzb while the computer Bluetooth application work as transferring data from one COM port to the other COM port. In order to plot ECG, a line graph is used to connect all the ECG data points.

#### **3.4** Sub flow charts and explanation

# 3.4.1 Develop GUI for video recording, Wi-Fi and Bluetooth application

The main layout is designed as putting a UTM logo, a "start" button and some texts such as PDA intensive monitoring and welcome. The button is used to load the second layout.

After the user click on the start button, the second layout appeared. There will be a spinner and a "click on setting" button. The spinner create a list of connection such as Bluetooth, Wi-Fi, and Video Recording. When the user click on the spinner, it will display the list to allow the user to select their desired connection. After the user has choose their desired connection, they need to click on "click on setting" button to proceed desired application.

#### 3.4.2 Develop video recording application

When the user select video recording application, there will display a new layout with a square surface and 4 radio buttons. The square surface is for the video recording while the 4 radio buttons are implemented for future usage such as for sending the particular video to doctor. When the user touch on the square surface, the video recording activity will be started. In order to stop recording, the user need to touch again the square surface and at the same time, the recorded video will be save in the SD card.

#### 3.4.3 Develop Wi-Fi application

When the user select Wi-Fi application, there will be a check box and a button. The check box is used to enable or disable the Wi-Fi while the "Next" button is used to load the next layout. After user click on the button, a new layout appeared by a "Refresh" button. By clicking on the "Refresh" button, it will automatically connected to the remember hotspot. After connecting the hotspot, there will be 2 texts which display the IP address and SSID for the connected hotspot.

#### **3.4.4** Develop Bluetooth application

The Bluetooth require pairing with the remote devices before connecting on each others. For PDA Bluetooth application, the user need to manually enable and pairing the Bluetooth device before starting to communicate with computer. The MAC address for the computer is hardcoded into the PDA Bluetooth application. If PDA and computer already pairing with each others, they will automatically connecting each other when this application is launched.

While for the computer Bluetooth application, when the MDIzb and PDA are connected to the computer, they are connected to the different COM port. Different COM port does not allow transferring data between these two devices. An application has been developed to solve this problem by allowing specific COM port to write to different COM port. The GUI shows 2 buttons, one is "start" button and the other one is "stop" button. When MDIzb and PDA are connected to computer, by clicking the "start button" allow transferring of ECG data from one COM port to other COM port and "stop" button for stopping transferring of data. This program is developed using C sharp programming language and visual studio 2008.

# 3.4.5 Plot ECG and display heart rate pulse value

A new class will be implemented for plotting ECG signal. An ECG simulator will be used as replacement for the human body in order to get accurate result. The ECG wave sample points are transmitted continuously with 50, 100 or 300 bytes per second, according to the user's last command. The curve sample points lie between 0 and 246.

For every single transmission of ECG data, a handler will be implemented to handle the message and pass the ECG data to GraphView class and invalidate function for redrawing the view. GraphView class is implemented as a layout for plotting the ECG data. This class is being called for every single transmission of ECG data.

A drawline function is used to plot the ECG signal. In order to draw a line, there must be at least 2 points and this function have four arguments, starting x y point and ending x y point. After plotting from the first point to second point, the second point need to be save as the starting point and third point as the ending point and continuously.

For the heart rate pulse value, it values are integrated along with the ECG data. The values which are higher than 246 (0xF6) are used for marking the following byte as a new data values according to the following definition in figure 3.3. Besides, example of data stream received shows in figure 3.4.

| Marker byte  | Meaning of following byte(s)                                           | Comm                                        | ands accepted by the module                                                                                         |
|--------------|------------------------------------------------------------------------|---------------------------------------------|----------------------------------------------------------------------------------------------------|
| 0xF8         | wave sample points follow                                              | "M"<br>"N"<br>"S" "0"<br>"S" "1"<br>"S" "2" | switch to simulation mode<br>switch back to normal mode<br>send ECG trace with 300 Hz<br>send ECG trace with 100 Hz |
| 0xFA         | Pulse value follows                                                    | "A" "0"<br>"A" "1"                          | amplification stage 0<br>amplification stage 1                                                                      |
| 0xFB<br>0x11 | Info byte follows<br>The only info byte<br>defined is 0x11, "LEAD OFF" | "A" "2"<br>"5"<br>"6"<br>"C"                | amplification stage 2<br>turn on 50 Hz notch filter<br>turn on 60 Hz notch filter<br>calibrate, send 1mV pulse      |
|              | Others may be added in the<br>future                                   |                                             | ,,                                                                                                    |

Figure 3.3 Definition of data stream sent by the module

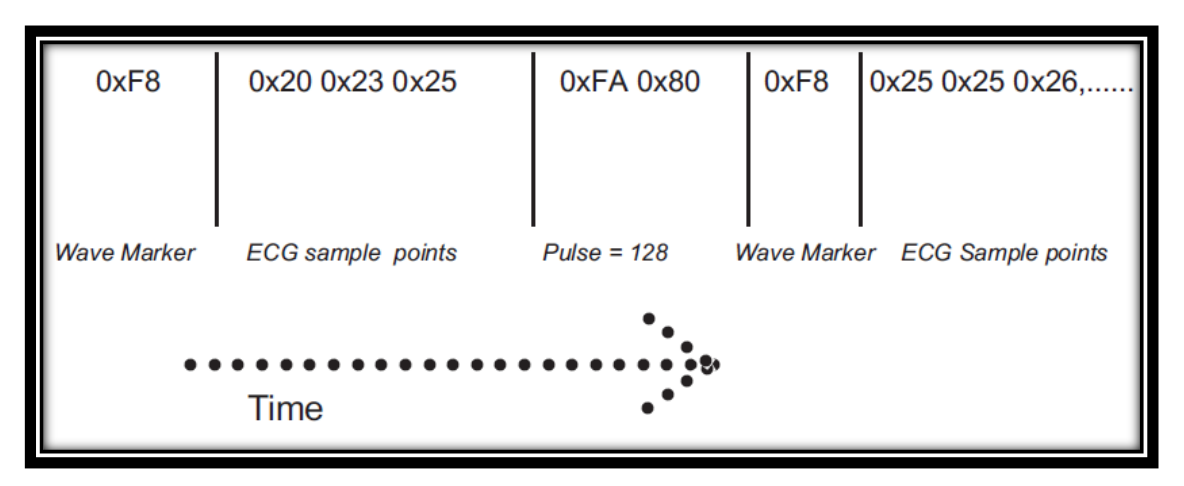

Figure 3.4 Example of a received data stream at the host side

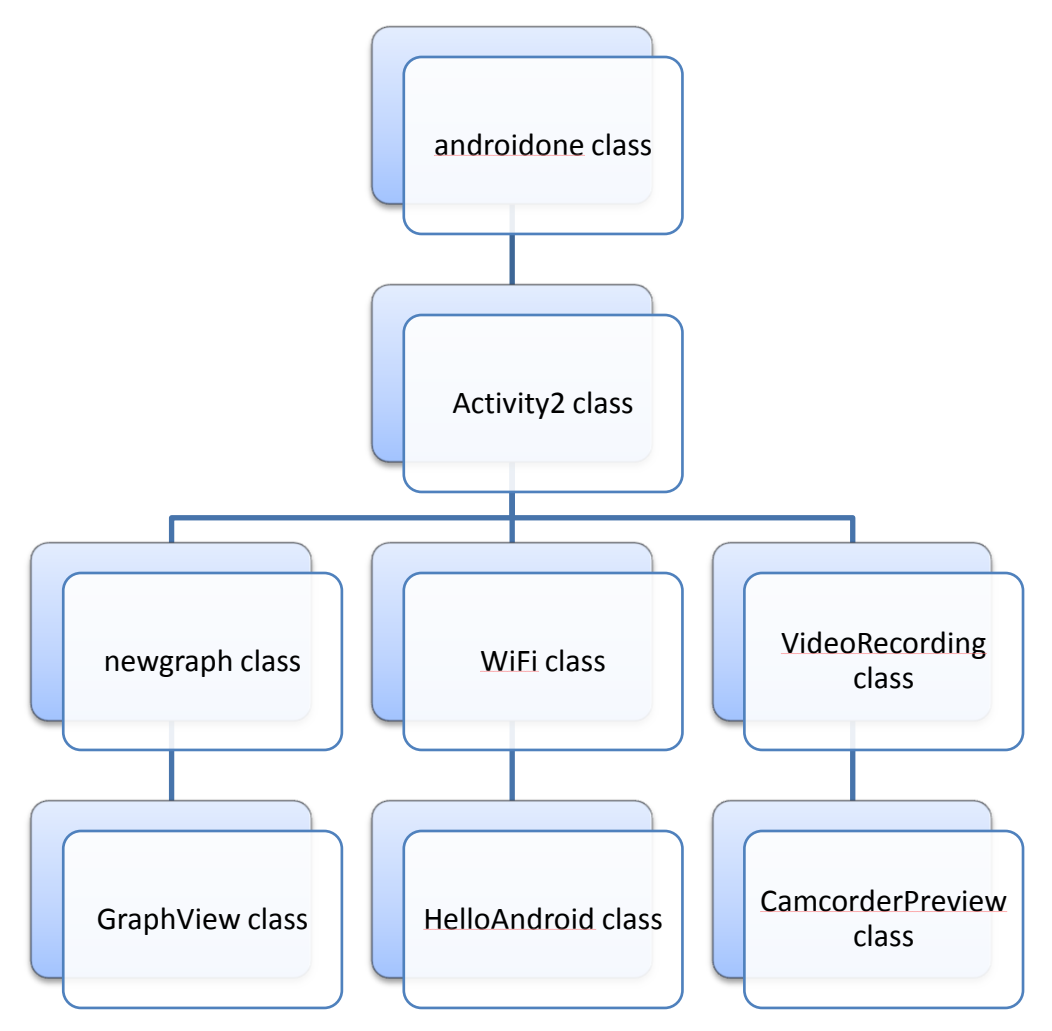

Figure 3.5 Source code structure

Figure 3.3 shows the source code structure for the PDA application. The androidone class is for the main layout class. After the user click on the "start" button, the application will load to the Activity2 class which is the second layout. This layout implement a spinner which have a list of 3 connections. When the user select on the Bluetooth, it will load the newgraph class for the Bluetooth application. The newgraph class has a handler to handle the ECG data and pass the data to GraphView class to plot the graph. The GraphView class serves as a layout for the newgraph class. However, if the user select on WiFi from the list, it will load the WiFi class. This class serves enabling or disabling the WiFi. After clicking on the "Next" button, it will continue to load HelloAndroid class. This class acts on connecting the remember hotspot automatically by clicking on the "Refresh" button.

Besides, if the user select VideoRecording, it will load VideoRecording class. This class acts as starting or stopping video recording and implement the CamcorderPreview class as the layout.

#### **3.6** Detail source code and explanation

## 3.6.1 Declaring Layout

The layout is the architecture for the user interface in an Activity. It defines the layout structure and holds all the elements that appear to the user. There are two ways of declaring the layout. First, declare user interface elements in XML. From this, Android provides a straightforward XML vocabulary that corresponds to the View classes and subclasses, such as for those widgets and layouts. The second method is instantiate layout elements at runtime. The application using this type of layout can create View and ViewGroup objects and manipulate their properties programmatically[17].

# 3.6.2 The AndroidManifest.xml file

Every single Android application must have an AndroidManifest.xml file in its root directory. This manifest presents an essential information about the application to the Android system, information the system must have before it can run any of the application's code. The android manifest files does the following things[18].

- 1. It names the Java package for the application. The package name serves as a unique identifier for the application.
- It describe the components of the application such as activities, services, broadcast receivers, and content providers that the application is composed of. It names the classes that implement each of the components and publishes their capabilities. These declarations let the Android system know what the components are and under what conditions they can be launched.
- 3. It determines which processes will host application components.
- 4. It declares which permissions the application must have in order to access protected parts of the API and interact with other applications.
- 5. It also declares the permissions that others are required to have in order to interact with the application's components.
- 6. It lists the Instrumentation classes that provide profiling and other information as the application is running. These declarations are present in the manifest only while the application is being developed and tested; they're removed before the application is published.
- 7. It declares the minimum level of the Android API that the application requires.

# 3.6.3 Source code detail

## 3.6.3.1 Implement Android button

```
Button next = (Button) findViewById(R.id.Next);
next.setOnClickListener(new View.OnClickListener() {
public void onClick(View view) {
    Intent myIntent = new Intent(view.getContext(),Activity.class);
    startActivityForResult(myIntent, 0);
}
```

});

The android widget button is declared in xml layout and it id is "Next". When the user click on the button, it will move to Activity class.

#### 3.6.3.2 Implement Android spinner

**final** Spinner spinner1 = (Spinner) findViewById(R.id.*spinner*);

ArrayAdapter adapter = ArrayAdapter.*createFromResource*(

this, R.array.connection, android.R.layout.simple\_spinner\_item);

adapter.setDropDownViewResource(android.R.layout.simple\_spinner\_dropd own\_item); spinner1.setAdapter(adapter); //create array in res/value/arrays.xml

<resources>

<string-array name="connection">

<item>Bluetooth</item>

<item>WiFi</item>

<item>VideoRecording</item>

</string-array>

</resources>

The first line declare the spinner by it id spinner. The createFromResource() method then creates a new ArrayAdapter, which binds each item in the string array to the initial appearance for the Spinner. The R.array.connection ID references the string-array defined above and the android.R.layout.simple\_spinner\_item ID references a layout for the standard spinner appearance, defined by the platform. Then setDropDownViewResource(int) is called to define the appearance for each item when the widget is opened (simple\_spinner\_dropdown\_item is another standard layout defined by the platform). Finally, the ArrayAdapter is set to associate all of its items with the Spinner by calling setAdapter(T).

3.6.3.3 Implement video recording application (refer to Appendix G and H)

```
mSurfaceView = (CamcorderPreview) findViewById(R.id.surface_camera);
mSurfaceView.setOnTouchListener(new OnTouchListener() {
 public boolean onTouch(View view, MotionEvent event) {
   if (event.getAction() == MotionEvent.ACTION_DOWN) {
       if (recording) {
              mSurfaceView.getRecorder().stop();
              mSurfaceView.getRecorder().release();
              onStop();
              onDestroy();
       } else {
         recording = true;
         mSurfaceView.getRecorder().start();
       }
       return true;
    }
   return false;
       }
 });
```

The video recording class implement the CamcorderPreview class as the surface to record video. The default value for the recording is false. When the user touch the screen, it will start video recording and touch again to stop video recording. For the onDestroy() call method is to destroy the video recording activity.

# **3.6.3.4 Implement Wi-Fi application (refer to Appendix E and F)**

```
mWm = (WifiManager) this.getSystemService(Context.WIFI_SERVICE);
if (mWm.isWifiEnabled()) {
```

cb.setChecked(true);

```
cb.setText("Wifi is : enabled");
       } else {
              cb.setChecked(false);
              cb.setText("Wifi is : disabled");
       }
public void onCheckedChanged(CompoundButton buttonView, boolean
isChecked) {
if (isChecked) {
              if (mWm.setWifiEnabled(true))
                      cb.setText("Wifi is : enabled");
              else {
                      cb.setChecked(false);
                      cb.setText("Attempt to enable failed");
               }
       } else {
              if ( (mWm.setWifiEnabled(false)))
                      cb.setText("Wifi is : disabled");
              else {
                      cb.setChecked(true);
                      cb.setText("Attempt to disable failed");
               }
       }
       }
```

The WiFi class act as enable or disable the Wi-Fi service. The first line shows the mWm is registered with Wi-Fi service. The first if statement is to check whether the Wi-Fi is already enable or disable and set the check box to true or false accordingly. At the same time, the text view will shows whether the Wi-Fi is enable or disable. The second if statement implement if the check box is checked, it will enable the Wi-Fi and vice versa.

#### 3.6.3.5 Implement Bluetooth application (refer to Appendix C)

```
public void connect()
 {
  mBluetoothAdapter = BluetoothAdapter.getDefaultAdapter();
    BluetoothDevice device =
    mBluetoothAdapter.getRemoteDevice(address);
    BluetoothSocket tmp = null;
    // Get a BluetoothSocket for a connection with the
   // given BluetoothDevice
  try {
 tmp = device.createRfcommSocketToServiceRecord(MY_UUID);
    } catch (IOException e) {
   }
    BluetoothSocket mmSocket = tmp;
   mBluetoothAdapter.cancelDiscovery();
    // Make a connection to the BluetoothSocket
   try {
       // This is a blocking call and will only return on a
       // successful connection or an exception
       mmSocket.connect();
     } catch (IOException e) {
       try {
       mmSocket.close();
    } catch (IOException e2) {
   }
   }
  }
```

In order to initiate a connection with a remote device(a device holding an open server socket), the BluetoothDevice object representing remote device must be

obtain first. By using the BluetoothDevice, the BluetoothSocket can be obtain by calling createRfcommSocketToServiceRecord (UUID). This will initializes a BluetoothSocket that will connect to the BluetoothDevice. The UUID passed here must match the UUID used by the server device. The connection can be initiate by calling the connect(). By calling this, the system will perform an SDP lookup on the remote device to match the UUID. if the lookup is successful and the remote device accepts the connection, it will share the RFCOMM channel to use during the connection.

# **3.6.3.6 Plot ECG and display heart rate pulse value(refer to Appendix C and D)**

```
for (; m <= secondsLeft ; m++){
    rat[m] = (readint123-128)/diff;
    h[m] = graphheight *rat[m];
    lasth[m] = h[m];
    lasth[m] = h[m];
    for (int j=0 ; j <= secondsLeft; j++) {
        canvas.drawLine(((j) * colwidth) + (horstart + 1) + halfcol, (border - lasth[j])
        + graphheight, ((j+1) * colwidth) + (horstart + 1) + halfcol, (border - h[j+1])
        + graphheight, paint);
        lasth[j] = h[j];
      }
}</pre>
```

In order to plot ECG graph, drawLine() is called. The drawLine() has four arguments, starting from initial x y point to end x y point. A line can only be draw if at least 2 points exist to form a line. The variable m is used for counting how many points being pass by or counting on how many time the onDraw() was called. However, the secondsLeft variable state for each single transmission of ECG data. By doing looping on drawLine(), every single data pass by will enable the current and pass point values being plotted continuously.

```
Handler myViewUpdateHandler = new Handler(){
/** Gets called on every message that is received */
  @Override
    public void handleMessage(Message msg) {
     switch (msg.what) {
    case newgraph.MESSAGE_READ:
       byte[] bytes = (byte[]) msg.obj;
   String readMessage123 = new String(bytes);
      int readint = Integer.parseInt(readMessage123.trim());
 if (readint !=0 && readint <= 246){
        mySecondsPassed++;
        myView.updateSecondsPassed1(readint);
   myView.updateSecondsPassed(mySecondsPassed);
 }
 if (mySecondsPassed > 350){
        mySecondsPassed=0;
 }
 myView.invalidate();
 break;
  }
super.handleMessage(msg);
  }
  };
```

Since the GUI need to be redraw for every single transmission of ECG data, a thread is needed to handle the data. The transmission data is in byte format and by calling the Integer.*parseInt()* to change the data format to integer in order to plot the graph. The ECG plotting points is within 0 and 246. This value need to be constantly pass to the GraphView class to redraw the plot.

# 3.7 Casing photos

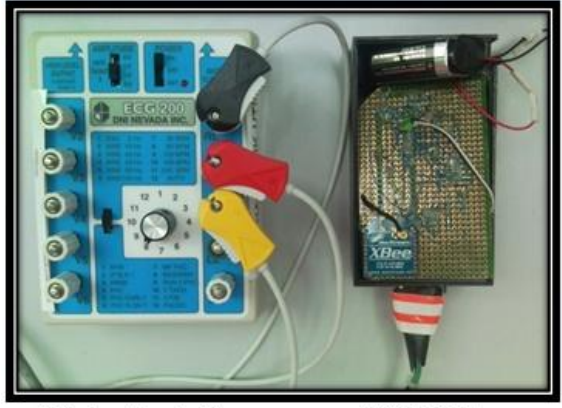

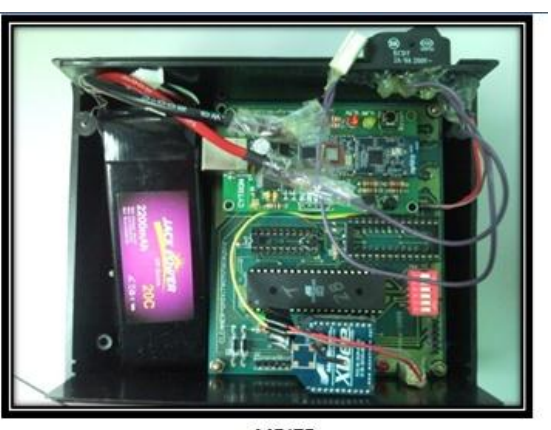

ECG simulator (left)

MDIZ (right)

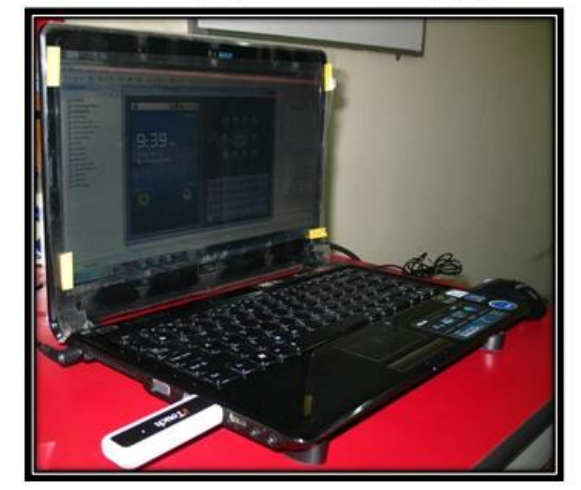

MDIZB

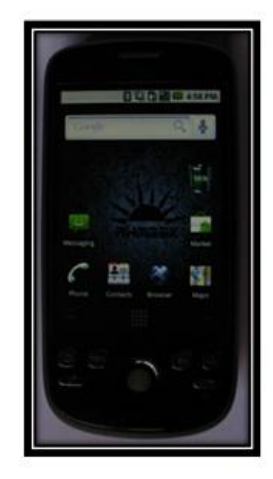

HTC Magic

laptop

Figure 3.6 Casing photos

# 3.8 System photo

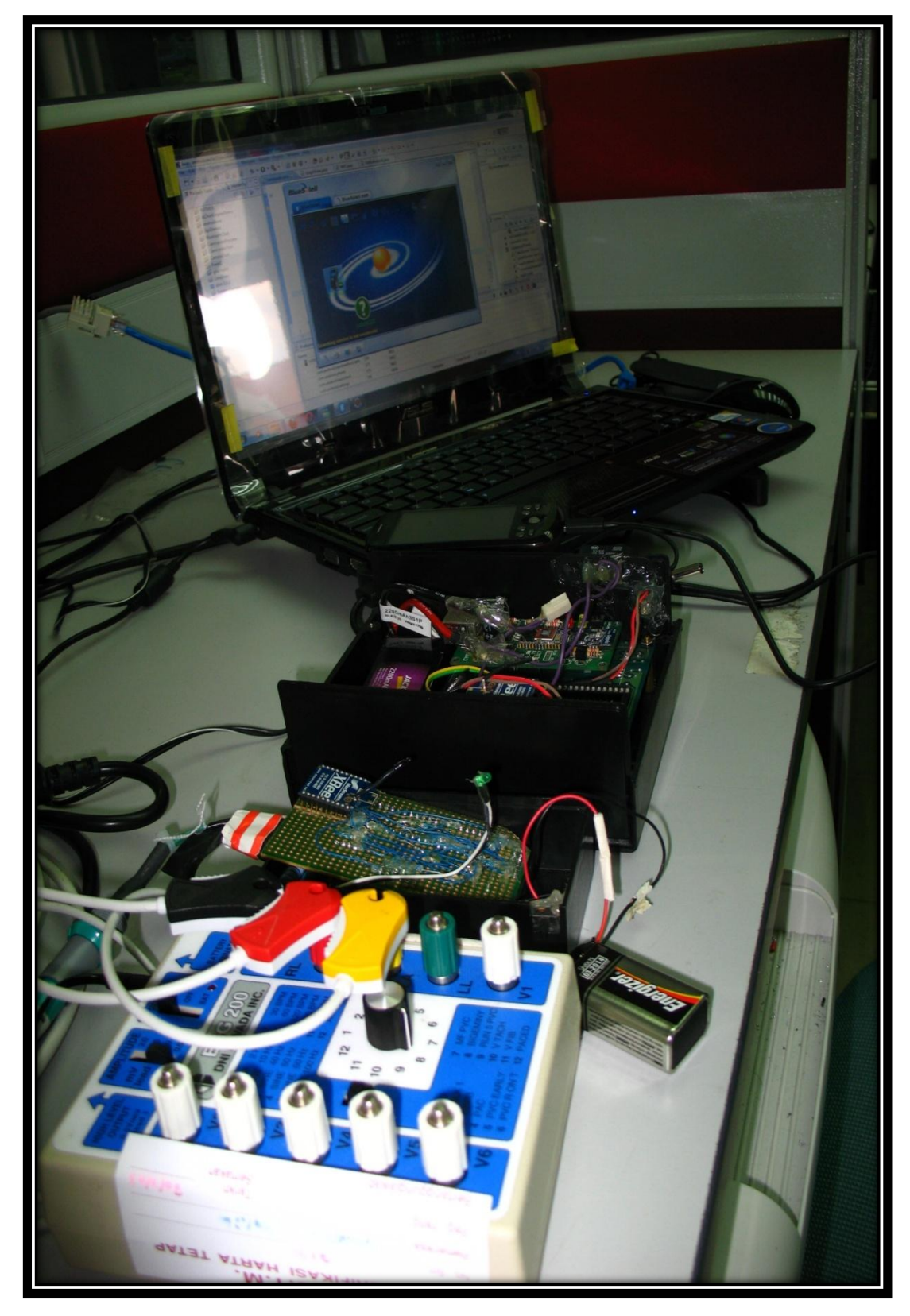

Figure 3.7 System photo

# 3.9 User Manual

# 3.9.1 PDA application

Before starting the PDA application, the user is asked to active the Bluetooth setting. After being activated, user can start this application. Below shows the GUI obtain from this application.

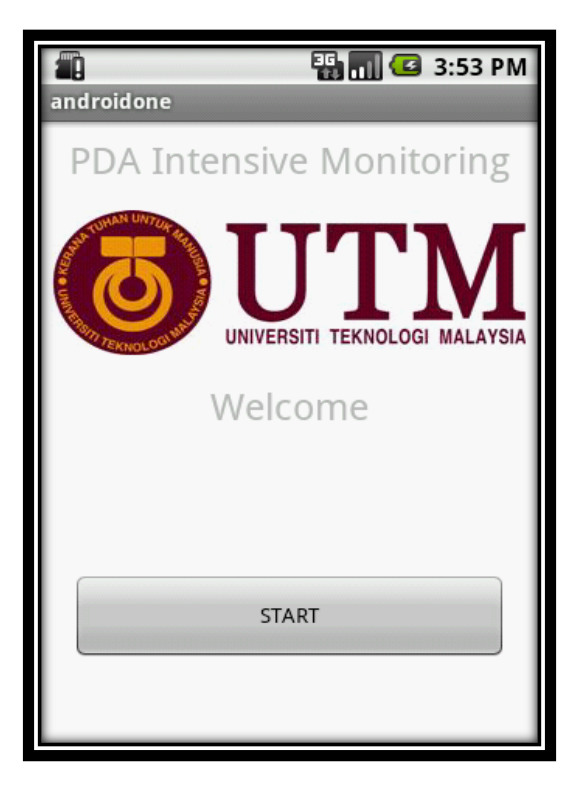

Figure 3.8 Main GUI

Figure 3.8 shows the main GUI for this application. User click on the "START" button to proceed to next layout.

| androidone | N 47 🗈 📶 🥶            | 11:35 PM |
|------------|-----------------------|----------|
|            |                       |          |
|            |                       |          |
|            |                       |          |
|            |                       |          |
| Please     | e choose a connectior | 1:       |
| Bluetoo    | oth                   |          |
|            | Click on setting      |          |
|            | Camera                |          |
|            |                       |          |

Figure 3.9 Second layout

Figure 3.9 shows the second layout for this application. There is a spinner and two buttons. By clicking on the spinner, you may obtain the result as shows in Figure 3.10.

| androidone         | 11:35 PM   |
|--------------------|------------|
|                    |            |
| O Choose a connect | ion        |
| Bluetooth          | •          |
| WiFi               | $\bigcirc$ |
| VideoRecording     | $\bigcirc$ |
| Camera             |            |

Figure 3.10 Spinner

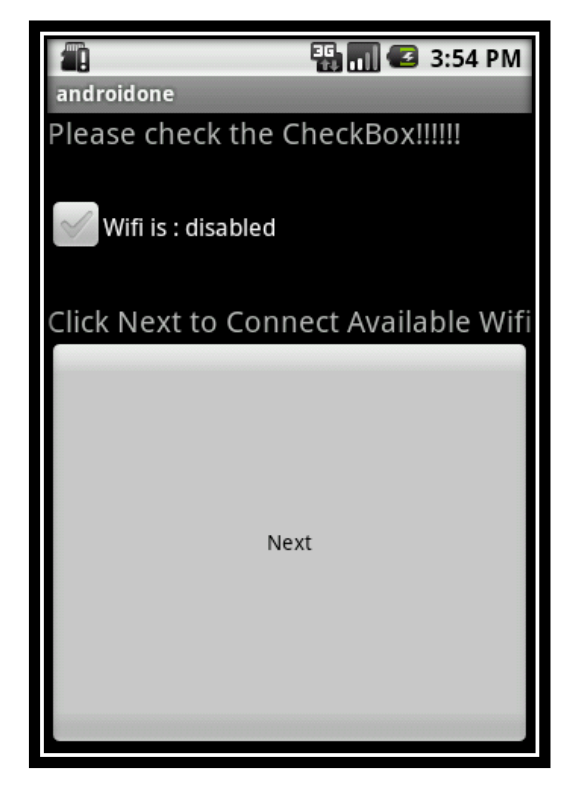

Figure 3.11 GUI for WiFi application 1

When the user select WiFi from the spinner list and click on "Click on setting" button, it will go to new GUI as shows in figure 3.11. When the user check the check box, it will enable the Wi-Fi and the next GUI will be shows in figure 3.12.

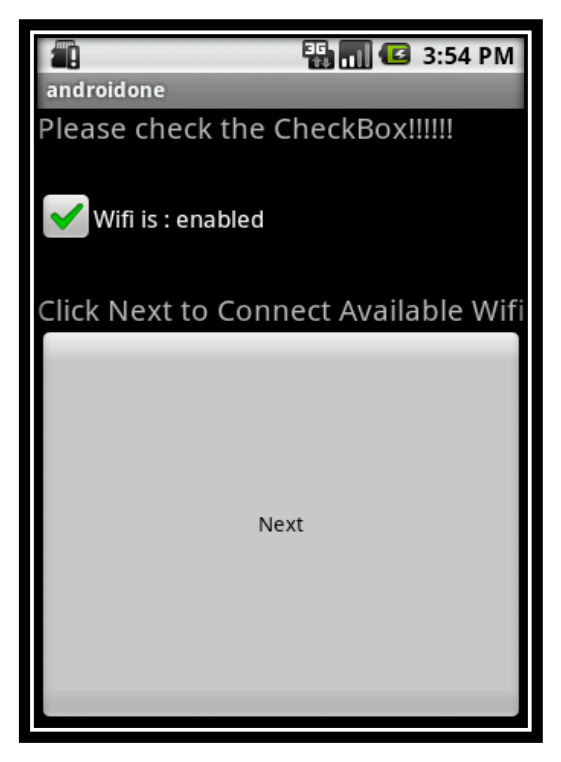

Figure 3.12 GUI for WiFi application 2

After the user click on "Next" button, it will go to the next GUI as shows in figure 3.13.

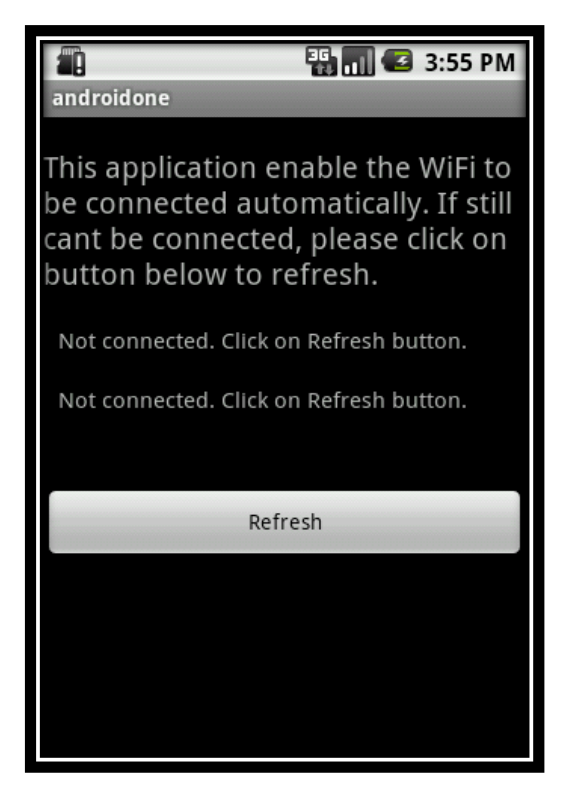

Figure 3.13 GUI for WiFi application 3

In order to connect Wi-Fi hotspot, user is asked to click on "Refresh" button. It will start to automatically connected to the remember hotspot. If the connection had been obtain, the next GUI shows the connected Wi-Fi application in figure 3.14.

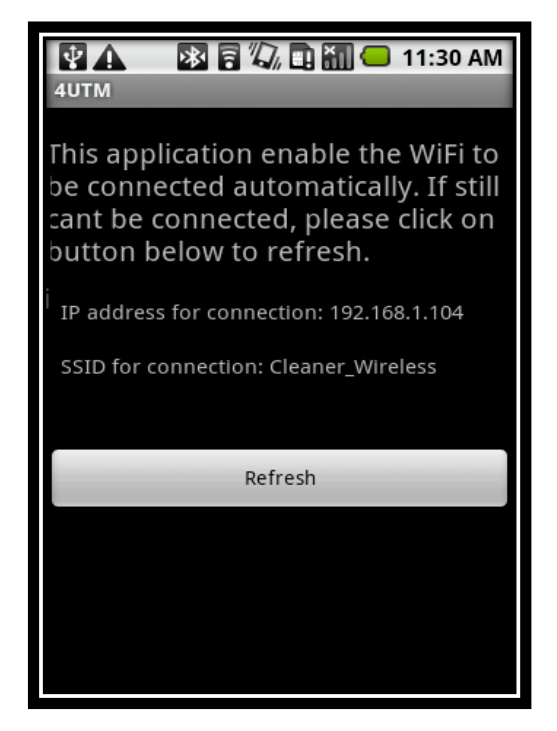

Figure 3.14 Connected WiFi GUI

Figure 3.14 also shows the IP and SSID address for the connected Wi-Fi hotspot. However, when the user select VideoRecording from the spinner list and click on "Click on setting" button, it will go to next GUI as shows in figure 3.15.

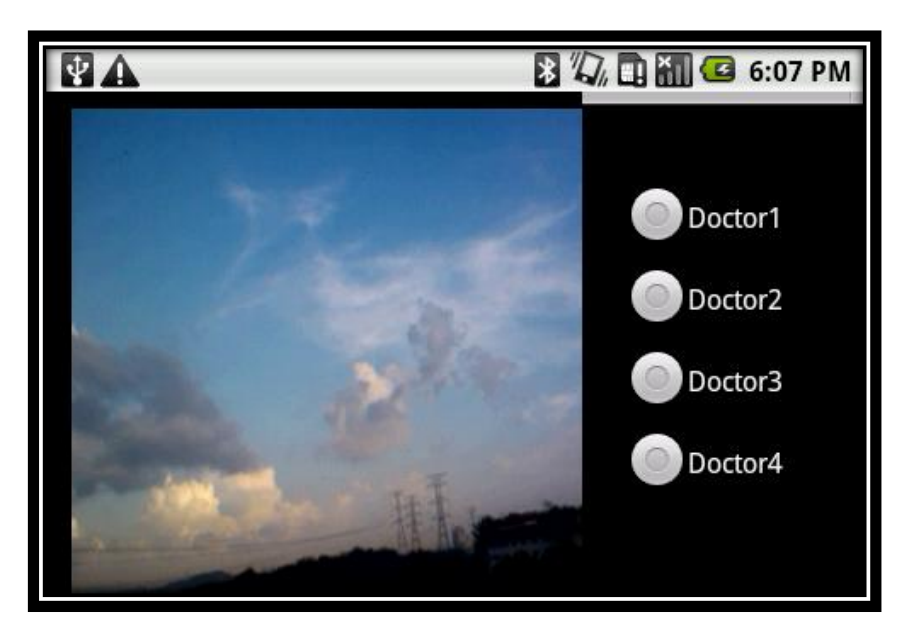

Figure 3.15 GUI for video recording application

The video recording is started by touching the screen and stopped recording by touching again the screen. The recorded video is saved in the SD card. Figure 3.15 also shows four radio buttons. These radio buttons are implemented for future usage like sending the respective video for different doctor. However, when the user select on Bluetooth from spinner list, it will go to next GUI as shows in figure 3.16.

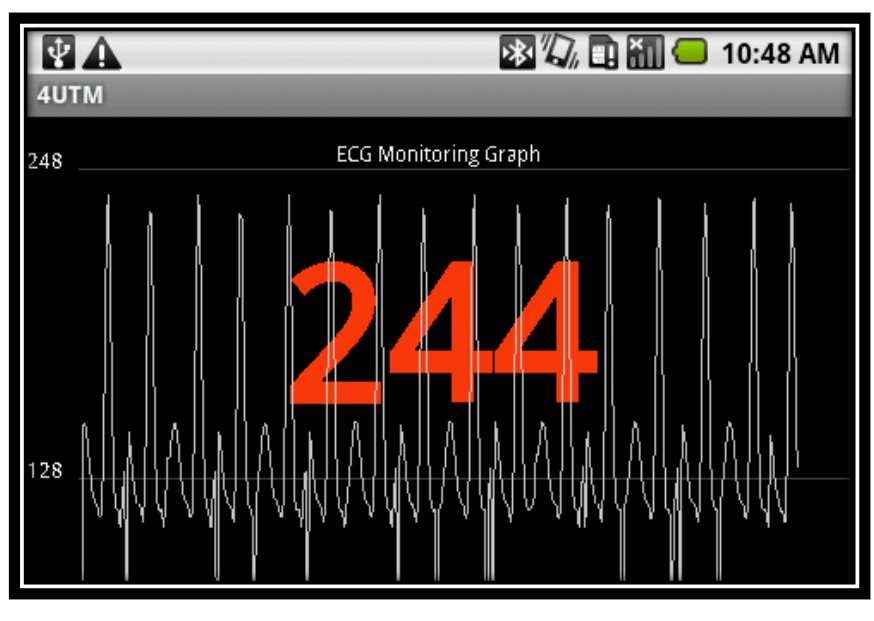

Figure 3.16 GUI for ECG plot

This GUI straight away will starting to plot the ECG signal and display heart rate pulse value if all the connected device is ready to transfer data. The center of the view shows an integer for heart rate pulse value. This ECG signal is based on 240 BPM.

# **3.9.2** Computer Bluetooth application

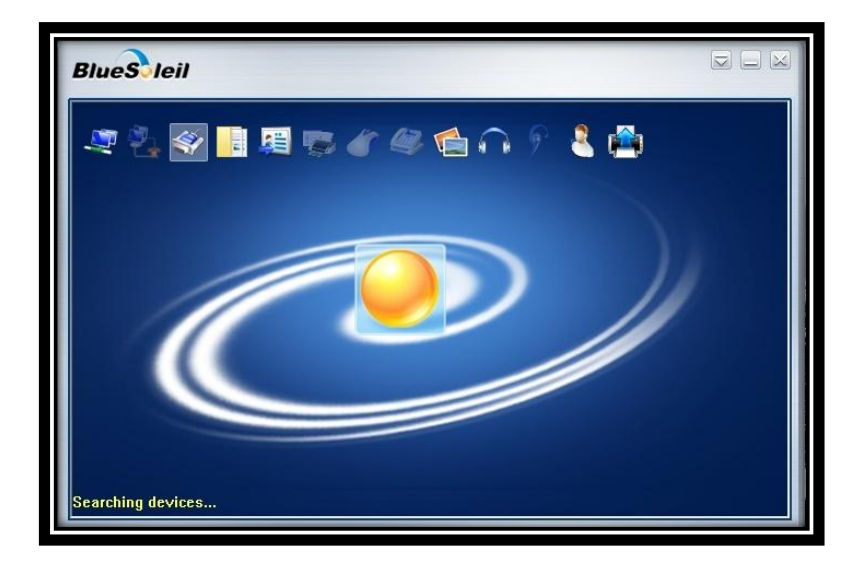

Figure 3.17 BlueSoleil 6.0 Interface 1

Figure 3.17 shows the GUI for BlueSoleil 6.0 interface. Initially, the user need to active their computer Bluetooth module by clicking on the center "Ball" shape button and searching for the Bluetooth devices. After searching for the remote devices, it will shows the next GUI as in figure 3.18.

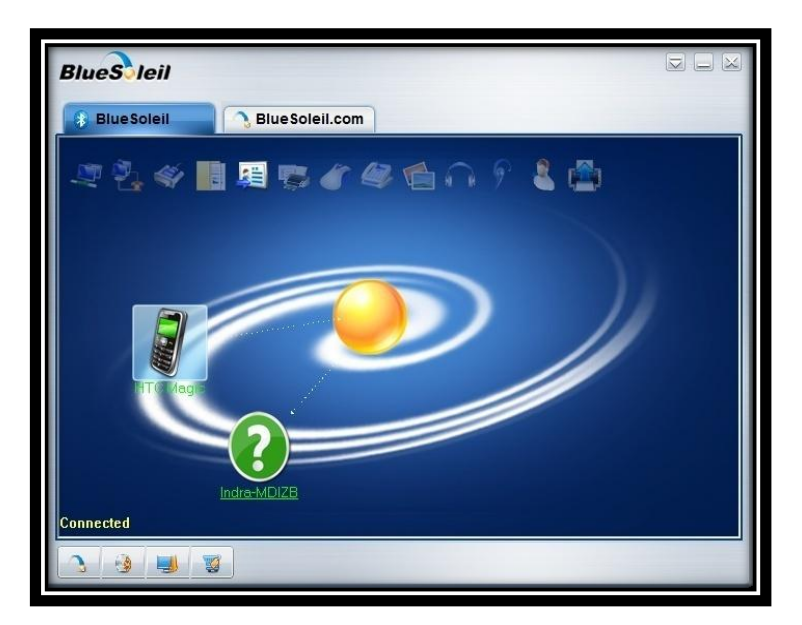

Figure 3.18 BlueSoleil 6.0 Interface 2

The next step required the user to do pairing before they can actually connecting to each other. It will pop up a message asking user to key in a paring code for the Android phone and the computer. The paring code enter must be the same for each of these devices before they can started to connect each others. The figure also shows the dotted line being connected to HTC Magic and MDIzb. This dotted line is to ensure that they are currently connecting on each other. Now is it the time to run the program developed using C sharp programming language.

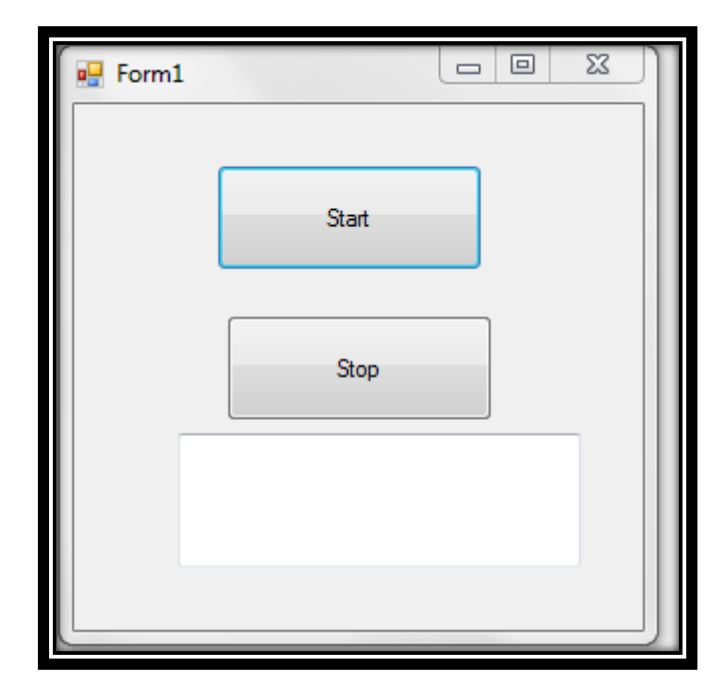

Figure 3.19 GUI for computer Bluetooth application 1

Figure 3.19 shows the GUI for computer Bluetooth application. The user is asked to click on the "Start" button in order to start transferring data for one COM port to the other COM port.

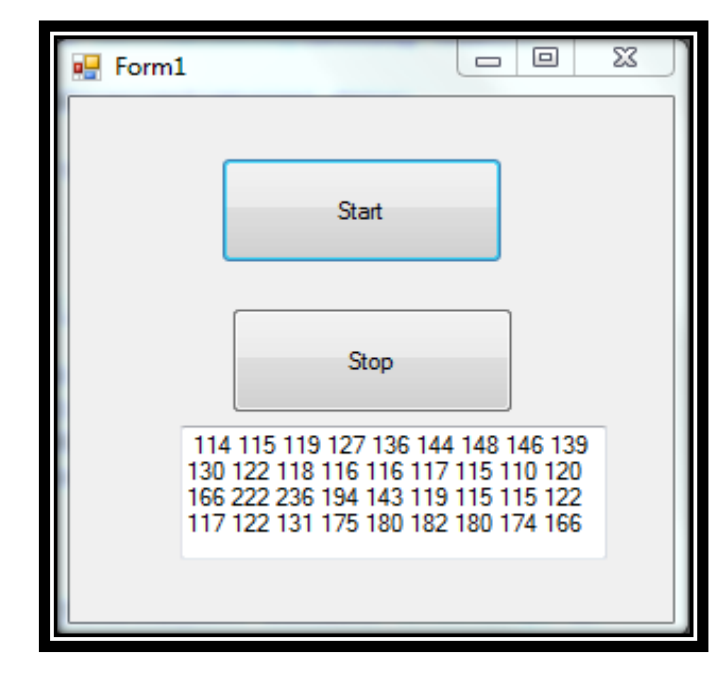

Figure 3.20 GUI for computer Bluetooth application 2

Figure 3.20 shows the GUI for successfully data transferring between 2 COM port devices. The text boss shows the data transferring values. This is to ensure data is transferring between 2 COM ports. The "Stop" button is used to stop data transferring between 2 COM port devices.

| Form1 |       |           | 23 |
|-------|-------|-----------|----|
|       | Start |           |    |
| Th    | Stop  | ot exist. |    |
|       |       |           |    |

Figure 3.21 GUI for computer Bluetooth application 3

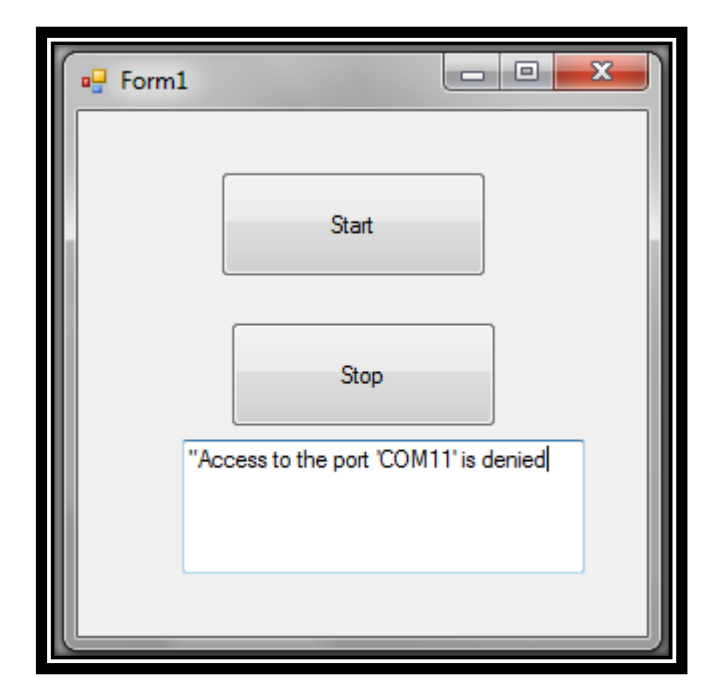

Figure 3.22 GUI for computer Bluetooth application 4

In case the user fail to do data transferring between 2 devices, this may due to the COM port problem. Figure 3.21 and figure 3.22 show the common problem faced for the COM port error. The COM port in this application is hardcoded. The user may need to change the COM port if find that the COM port didn't mapped to your computer and Android phone COM ports.

# **CHAPTER 4**

# **TEST RESULT AND ANALYSIS**

# 4.1 Objective and scope of testing

The objective of the testing is to test whether the PDA application capable of performing real time monitoring.

While the scope of testing is to test how long PDA application can perform real time monitoring and plotting based on different BMP set by ECG simulator.

# 4.2 Functional testing

In order to plot real time ECG signal and display heart rate pulse value, firstly, connect ECG simulator to MDIz and set it to 240 BPM. Secondly, switch on the power of both these devices. After that, start the BlueSoleil 6.0 application and do paring for the Android PDA phone with computer. Before that Android PDA phone must active it Bluetooth module to let the BlueSoleil search for it device. MDIzb can start to connect to computer without pairing. Now BlueSoleil interface will shows

both of these devices connected to the center of the view via dotted line. Next, start on the computer Bluetooth applcition and clicking on the "Start" button to do data transferring between one COM port to other COM port. Finally, launch the PDA application and select the Bluetooth from the spinner list and figure 4.1 shows the test result for 240 BPM.

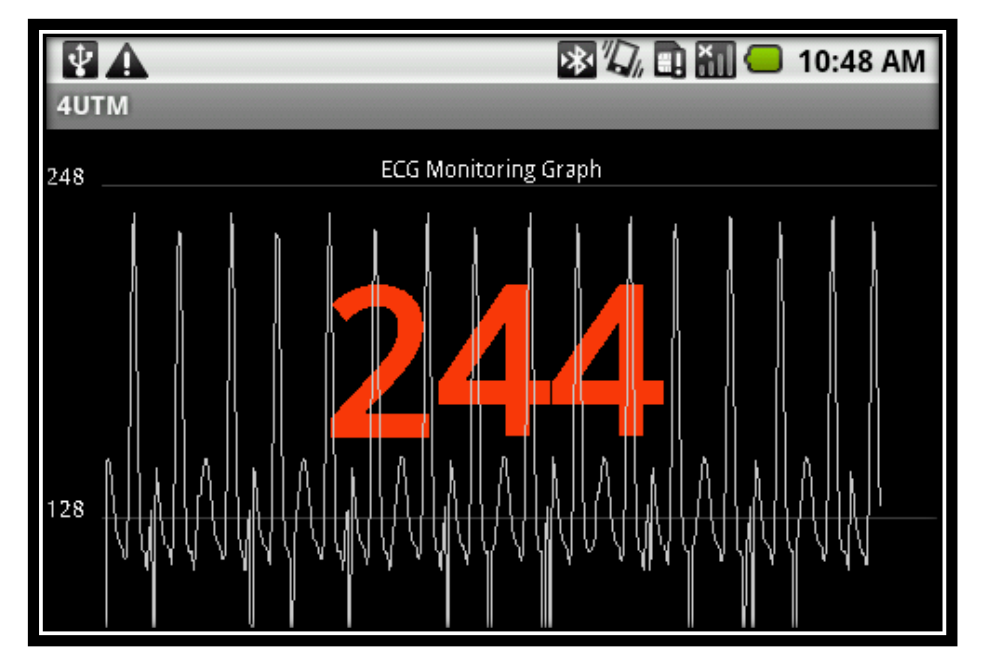

Figure 4.1 ECG plot for 240 BPM

The orange color integer in the figure shows the heart rate pulse value. From this figure, it may note that some spikes occurred below the "128" value. This graph value is being set in order to obtain an acceptable ECG signal. Due to the limitation of the PDA phone screen size, "128" value is being set as a starting point for the y axis.

# 4.3 **Performance testing**

For the resolution, the direct AD converter values (0 to 255) for the y-axis while the number of sample points send per second for the x-axis (Hz). For the

medium amplification stage (A1), the zero line of the ECG is at the middle of the AD range (128). 1mV is equal to 100 steps. For example, "228" received as sample value would equal to 1mV in the positive direction, "28" would be equal to 1mV in the negative direction. For the high amplification stage (A2), this resolution is doubled. For example, 228 related to 0.5mV while for the low amplification stage (A0), the resolution is half. For example, 228 relates to 2mV.

Besides, tests have been carry out according to different BPM set by ECG simulator. The result are obtained as show in the following figures.

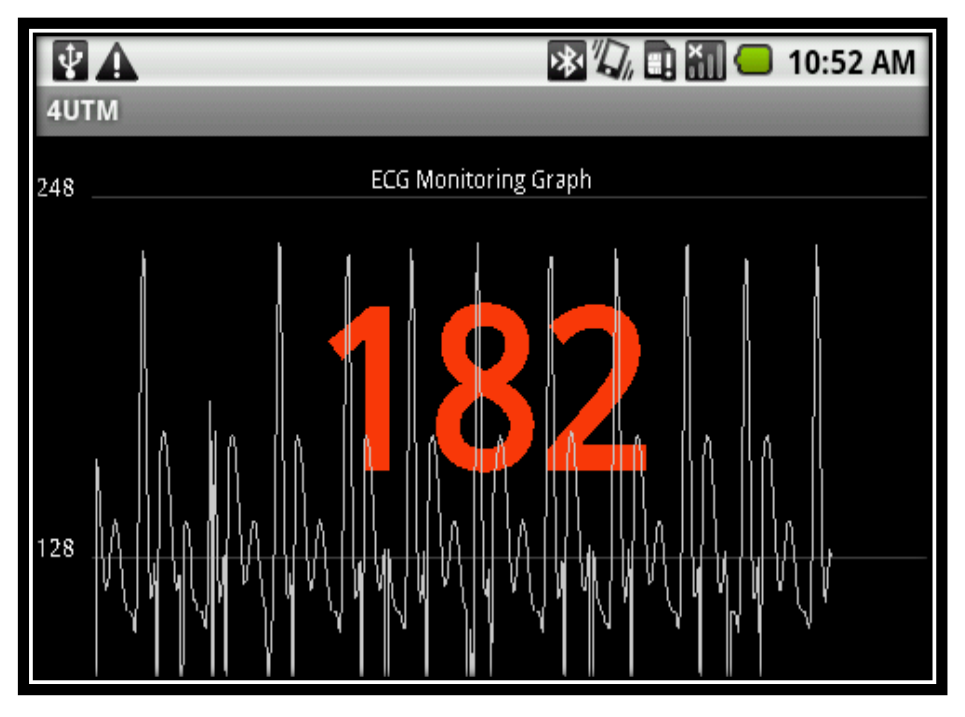

Figure 4.2 ECG plot for 180 BPM
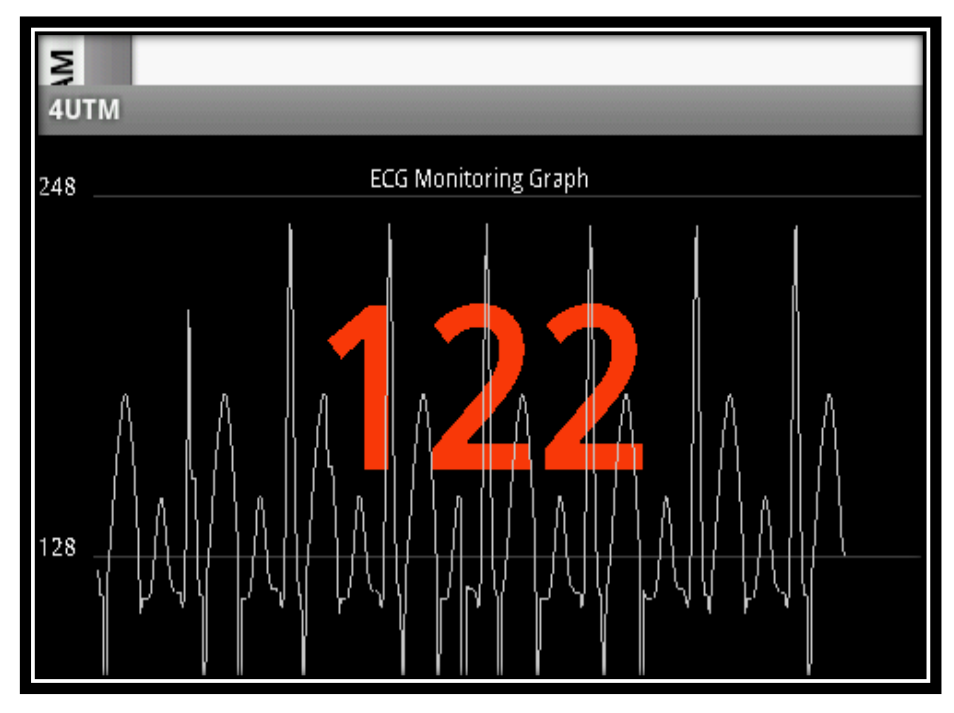

Figure 4.3 ECG plot for 120 BPM

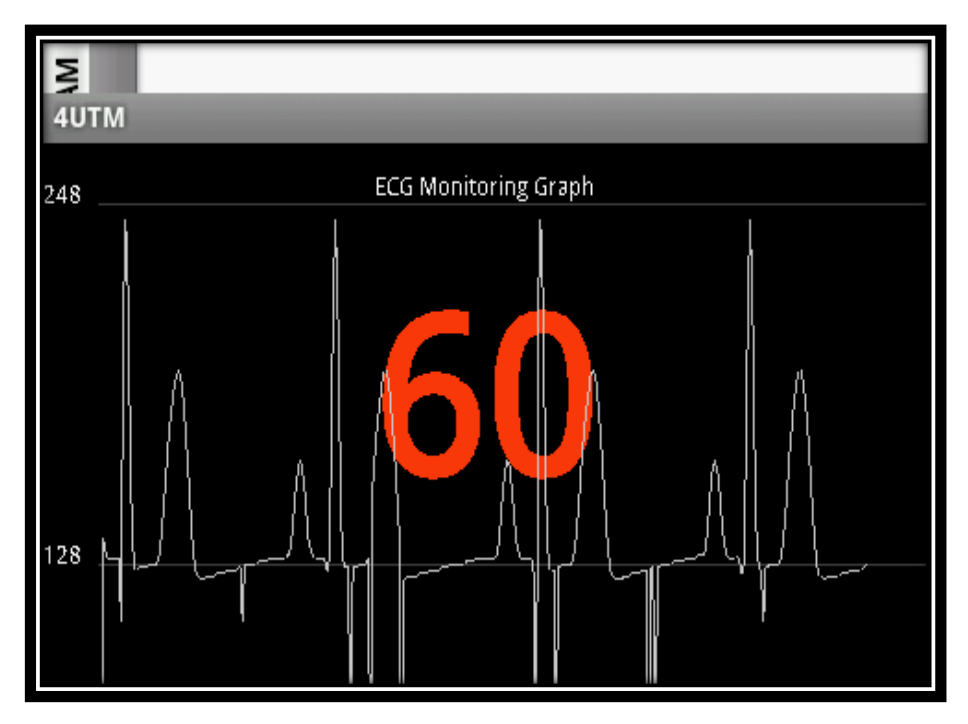

Figure 4.4 ECG plot for 60 BPM

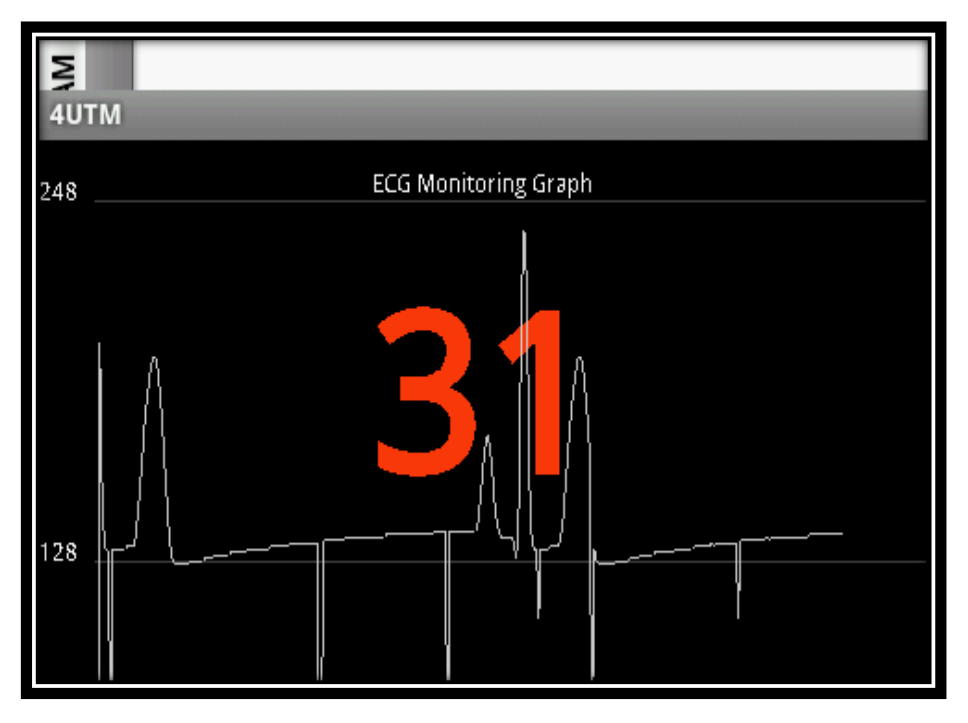

Figure 4.5 ECG plot for 30 BPM

When the MDIz and MDIzb are activated at the same with the computer Bluetooth application, the PDA application can immediately receive the data and plot accordingly.

# 4.4 Reliability testing

For this testing, the PDA application is left to plot continuously without a specific time period. This is due to the application most of the just can manage to plot within 1 till 5 minutes and then stop accordingly. This problem occurred most of the time because of the BlueSoleil 6.0 is trial version. When the ECG signal plotting, at the same time may noticed that either MDIzb or Android PDA phone already disconnected and the computer Bluetooth application stop transferring data between 2 COM ports and lead to error. For example, when carry out testing for 60 BPM, the PDA application stop plotting when either MDIzb or Android PDA phone disconnected unexpectedly. This can be illustrated by the figure 4.6.

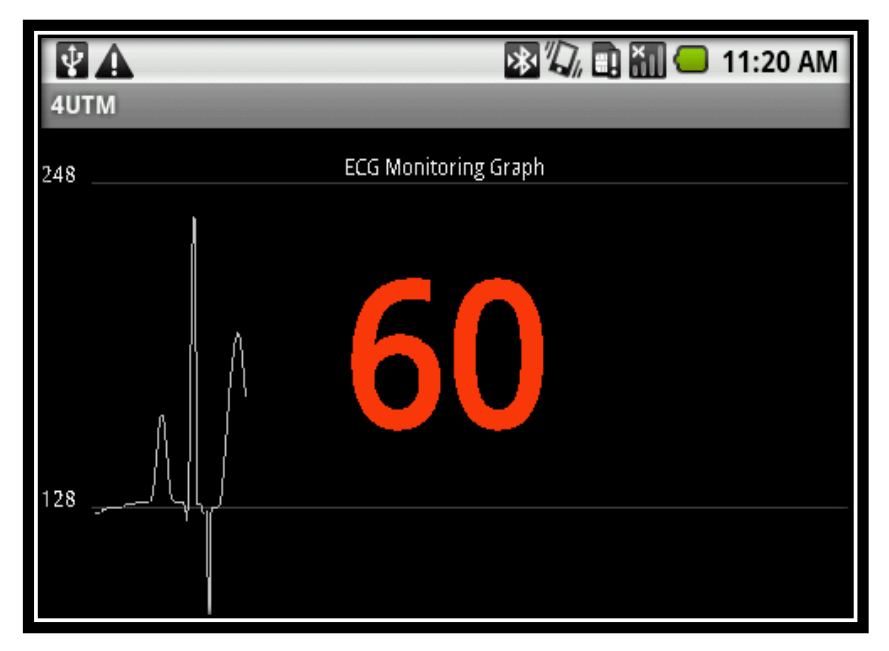

Figure 4.6 ECG plot for 60 BPM

So, for the recommendation, a fully compatible Bluetooth application is needed in order to test the performance more accurately.

# **CHAPTER 5**

# **CONCLUSION AND RECOMMENDATION**

Summing up, the video recording, Wi-Fi and Bluetooth applications are successfully developed. The recording video can be save in the SD card, Wi-Fi application enable the user to enable Wi-Fi and connect to remember hotspot automatically. While the Bluetooth application is able to receive ECG data from MDIzb and plot the ECG signal and display the heart rate pulse value. Android PDA phone has successfully implement this application as compare to other solution using HP IPAQ PDA phone developed by J. M. Cano-García team project and become one of the novelty of this project .

From this single application, it manages to perform 3 tasks as compare to other projects normally just performing real time monitoring or real time classification of ECG signal. Furthermore, Bluetooth application performs well without much delay to plot ECG signal. Android PDA phones have becoming more popularity as compare to the Apple iPhone which is one the favorite mobile phone in the market. So, by developing application in this PDA phones, it adds more market value as compare to other PDA phones. Besides, Android PDA phones also have common features which can be further utilized to add more functionality to the application.

However, here are some recommendations which will made the application more user friendly and provide more functionality. For the Wi-Fi application, it will be more user friendly if the application can search for available hotspot and display it in spinner or list view. Again, by using the Wi-Fi wireless communication technology, the Android PDA phone can act like a server to transfer ECG data from one PDA to other PDAs and computers. This is called as Wi-Fi ad hoc network. From this, it can add more functionality to the Wi-Fi application instead just connected to the Wi-Fi hotspot. Besides, for the Bluetooth application, it is recommended that the ECG plot can be save continuously instead just plotting it. The ECG plot later can be used as a tool for doctor to analyze the patient heart conditions. A fully compatible Bluetooth software is required in order to provide maximize operating time for the PDA application.

# REFERENCES

[1] S.J. Jose J, C.F. David, S.P. Luis, A. Mateo, "A microcontroller-based portable electrocardiograph recorder", IEEE Transactions on Biomedical Engineering, Sep 2004, pp.1686-1690.

[2] P. Farreras and C. Rozman, *Medicina Interna*, 13rd ed. New York: Elsevier, Oct. 2001, ch. 3, pp. 395–523. CD-ROM edition.

[3] The World's First Implantable Diagnostic Device *Medtronic Reveal Insertable Loop Recorder* [Online]. Available: www.medtronic.com

[4] R. Fensli, E. Gunnarson, O. Hejlesen, "A wireless ECG system for continuous event recording and communication to a clinical alarm station", Proceedings of the 26th Annual International Conference of the IEEE EMBS, San Francisco, Sep 1-5 2004, pp. 2208-2211.

[5] E. Jovanov, A. Milenkovic, C. Otto, P. De Groen, B. Johnson, S. Warren, G. Taibi, "A WBAN System for Ambulatory Monitoring of Physical Activity and Health Status: Applications and Challenges", Proceedings of the 27<sup>th</sup> Annual International Conference of the IEEE EMBS: Shanghai, Sep 1-4 2005, pp. 3810-3813.

[6] P. E. Ross, "Managing care through the air," *IEEE Spectrum*, vol. 41, no. 12, pp. 14–19, December 2004.

[7] J. M. Cano-García, E. González-Parada, V. Alarcón-Collantes and E. Casilari-Pérez." A PDA-based portable wireless ECG monitor for medical personal area networks" IEEE MELECON 2006, May 16-19, Benalmadena (Malaga), Spain.

[8] Jimena Rodríguez, Alfredo Goñi, and Arantza Illarramendi, "Real-Time Classification of ECGs on a PDA", IEEE TRANSACTIONS ON INFORMATION TECHNOLOGY IN BIOMEDICINE, VOL. 9, NO. 1, MARCH 2005.
[9] Martin Ekström," Small wireless ECG with Bluetooth<sup>™</sup> communication to PDA", A Master of Science thesis in electronic sciences performed at The Department of Computer Science and Electronics, Mälardalen University,2006.

[10] http://androidandme.com/2010/01/news/android-to-overtake-iphone-os-in-us-smartphone-traffic-this-year/

[11] Man Sun Kim, HyungJeong Yang, "A Study of ECG Characteristics by Using Wavelet and Neural Networks", Department of Computer Science, Chonnam National University, 1-4244-1031-2/07/\$25.00©2007 IEEE

[12] E.Braunwald and L.Goldman, *Primary Cardiology 2nd Edition*, Elsevier Science, USA, 2003.

[13] J.R.Hampton, *The ECG Made Easy*, Churchill Livingstone, Nottingham, UK, 1997.

[14] Bronzino, D. Joseph, The Biomedical Engineering Handbook, IEEE Press, 2002.

[15] J. S. Lee, "Performance evaluation of IEEE 802.15.4 for low-rate wireless personal area networks," IEEE Trans. Consumer Electron., vol.52, no. 3, pp. 742-749, Aug. 2006.

[16] J. S. Lee and Y. C. Huang, "ITRI ZBnode: A ZigBee/IEEE 802.15.4 platform for wireless sensor networks," in Proc. IEEE Int. Conf Systems, Man & Cybernetics, Taipei, Taiwan, Oct. 2006, pp. 1462-1467. [17] http://developer.android.com/guide/topics/ui/declaring-layout.html

[18] http://developer.android.com/guide/topics/manifest/manifest-intro.html

[19] E. Supriyanto, H. Satria, I.H. Mulyadi and E.H. Putra, "A NOVEL LOW COST TELEMEDICINE SYSTEM USING WIRELESS MESH NETWORK" Faculty of Biomedical Engineering and Health Science, Faculty of Electrical Engineering Universiti Teknologi Malaysia.

# APPENDIX A

#### Source code for androidone.java

package com.example.androidone; import android.app.Activity; import android.os.Bundle; import android.view.View; import android.content.Intent; import android.widget.Button; public class androidone extends Activity { /\*\* Called when the activity is first created. \*/ @Override public void onCreate(Bundle savedInstanceState) { super.onCreate(savedInstanceState); setContentView(R.layout.main); Button button1 = (Button)findViewById(R.id.Start); button1.setOnClickListener(new View.OnClickListener() { public void onClick(View view) { Intent myIntent = new Intent(view.getContext(), Activity2.class); startActivityForResult(myIntent, 0); } }); } }

# APPENDIX B

### Source code for Activity2.java

package com.example.androidone; import android.app.Activity; import android.content.Intent; import android.os.Bundle; import android.view.View; import android.widget.ArrayAdapter; import android.widget.Button; import android.widget.Spinner;

public class Activity2 extends Activity {
 /\*\* Called when the activity is first created. \*/
public void onCreate(Bundle savedInstanceState) {
 super.onCreate(savedInstanceState);
 setContentView(R.layout.second);

final Spinner spinner1 = (Spinner) findViewById(R.id.spinner); ArrayAdapter adapter = ArrayAdapter.createFromResource( this, R.array.connection, android.R.layout.simple\_spinner\_item); adapter.setDropDownViewResource(android.R.layout.simple\_spinner\_dropdown\_item); spinner1.setAdapter(adapter); Button setting = (Button) findViewById(R.id.setting); setting.setOnClickListener(new View.OnClickListener( public void onClick(View view) { String spinner2 = (String) spinner1.getSelectedItem( String string1 = "Bluetooth"; String string2 = "WiFi"; String string3 = "VideoRecording"; if (spinner2.equals(string1)){ Intent myIntent1 = new Intent(view.getContext(), newgraph.class); startActivityForResult(myIntent1, 0); } else if (spinner2.equals(string2)){ Intent myIntent2 = new Intent(view.getContext(), WiFi.class); startActivityForResult(myIntent2, 0); } else if (spinner2.equals(string3)) { Intent myIntent3 = new Intent(view.getContext(), VideoRecording.class); startActivityForResult(myIntent3, 0);

} } }); }

### APPENDIX C

#### Source code for newgraph.java

package com.example.androidone; import java.io.IOException; import java.io.InputStream; import java.io.OutputStream; import java.util.UUID; import android.app.Activity; import android.bluetooth.BluetoothAdapter; import android.bluetooth.BluetoothDevice; import android.bluetooth.BluetoothSocket; import android.content.Intent; import android.os.Bundle; import android.os.Handler; import android.os.Message; import android.widget.TextView;

public class newgraph extends Activity {

private static final UUID MY\_UUID = UUID.fromString("00001101-0000-1000-8000-

00805F9B34FB");

private BluetoothAdapter mBluetoothAdapter = null;

// Name for the SDP record when creating server socket

private String address = "00:15:83:C5:29:92";

public static final int MESSAGE\_READ = 2;

protected int mySecondsPassed = 0;

protected int readint;

protected int heart\_rate;

protected byte NextStatus;;

private static final byte HEARTRATE = 2;

private static final byte NOTDATA = 1;

private static final byte ISDATA = 0;

GraphView myView = null;

/\* The Handler that receives the messages

\* sent out by myRefreshThread every second \*/

Handler myViewUpdateHandler = new Handler(){

/\*\* Gets called on every message that is received \*/

@Override

public void handleMessage(Message msg) {

```
switch (msg.what) {
case newgraph.MESSAGE_READ:
 byte[] bytes = (byte[]) msg.obj;
 String readMessage123 = new String(bytes);
 int readint = Integer.parseInt(readMessage123.trim());
 if (readint !=0 && readint <= 246){
   mySecondsPassed++;
   myView.updateSecondsPassed1(readint);
    myView.updateSecondsPassed(mySecondsPassed);
 }
 if (NextStatus == HEARTRATE)
 {
         heart_rate = readint;
         myView.updateSecondsPassed2(heart_rate);
         NextStatus = ISDATA;
 }
 if (NextStatus == NOTDATA)
 {
 NextStatus = ISDATA;
 }
 if (readint == 250)
 {
 NextStatus = HEARTRATE;
   }
   if (readint == 249 \parallel \text{readint} == 251)
   {
          NextStatus = NOTDATA;
   }
   if (mySecondsPassed > 350)
  {
   mySecondsPassed=0;
   }
   myView.invalidate();
   break;
   }
   super.handleMessage(msg);
   }
   };
```

```
/** Called when the activity is first created. */
@Override
public void onCreate(Bundle savedInstanceState) {
    super.onCreate(savedInstanceState);
    this.myView = new GraphView(this);
    setContentView(this.myView);
    mBluetoothAdapter = BluetoothAdapter.getDefaultAdapter();
    connect();
}
```

```
public void connect()
```

#### {

```
mBluetoothAdapter = BluetoothAdapter.getDefaultAdapter();
BluetoothDevice device = mBluetoothAdapter.getRemoteDevice(address);
BluetoothSocket tmp = null;
// Get a BluetoothSocket for a connection with the
// given BluetoothDevice
try {
  tmp = device.createRfcommSocketToServiceRecord(MY_UUID);
} catch (IOException e) {
}
BluetoothSocket mmSocket = tmp;
mBluetoothAdapter.cancelDiscovery();
// Make a connection to the BluetoothSocket
try {
  // This is a blocking call and will only return on a
  // successful connection or an exception
  mmSocket.connect();
    } catch (IOException e) {
```

try {

```
mmSocket.close();
```

```
} catch (IOException e2) {
```

```
}
```

}

// Start the thread to manage the connection and perform transmissions

ConnectedThread mConnectedThread = new ConnectedThread(mmSocket); mConnectedThread.start();

# }

/\*\*

\* This thread runs during a connection with a remote device.

\* It handles all incoming and outgoing transmissions. \*/ private class ConnectedThread extends Thread { private final BluetoothSocket mmSocket; private final InputStream mmInStream; private final OutputStream mmOutStream;

```
public ConnectedThread(BluetoothSocket socket) {
      mmSocket = socket;
      InputStream tmpIn = null;
      OutputStream tmpOut = null;
      // Get the BluetoothSocket input and output streams
      try {
        tmpIn = socket.getInputStream();
        tmpOut = socket.getOutputStream();
      } catch (IOException e) {
      }
      mmInStream = tmpIn;
      mmOutStream = tmpOut;
    }
```

```
public void run() {
  byte[] buffer = new byte[1024];
  int bytes;
```

// Keep listening to the InputStream while connected while (true) {

# try {

}

```
// Read from the InputStream
      bytes = mmInStream.read(buffer);
      // Send the obtained bytes to the UI Activity
      Message msg = new Message();
      msg.obj = buffer;
      msg.what = newgraph.MESSAGE_READ;
      newgraph.this.myViewUpdateHandler.sendMessage(msg);
    } catch (IOException e) {
      break;
    }
```

# APPENDIX D

### Source code for GraphView.java

package com.example.androidone; import android.content.Context; import android.graphics.Canvas; import android.graphics.Color; import android.graphics.Paint; import android.graphics.Paint.Align; import android.view.View;

public class GraphView extends View {
 public static boolean LINE = true;
 private Paint paint;
 private String[] horlabels;
 private String[] verlabels;
 private String title;
 private int m=0;
 protected int mySecondsPassed = 0;
 protected int readint;
 protected int heart\_rate;
 protected final Paint myCountDownTextPaint = new Paint();
 private float[] rat = new float[400];
 private float[] h = new float[400];
 private float[] lasth = new float[400];

```
public GraphView(Context context) {
super(context);
this.myCountDownTextPaint.setARGB(255, 255, 60, 10);
this.myCountDownTextPaint.setTextSize(110);
this.myCountDownTextPaint.setFakeBoldText(true);
this.myArcSecondPaint.setColor(-256);
    this.title = "ECG Monitoring Graph";
    String[] horlabels = new String[] {};
    if (horlabels == null)
    this.horlabels = new String[0];
    else
    this.horlabels = horlabels;
```

```
String[] verlabels = new String[] { "248", "128"};
if (verlabels == null)
this.verlabels = new String[0];
else
this.verlabels = verlabels;
paint = new Paint();
}
```

```
@Override
public void onDraw(Canvas canvas) {
float border = 30;
float horstart = 30;
float height = getHeight();
float width = getWidth() - 1;
float max = 120;
float min = 0;
float diff = max - min;
float graphheight = height - (3 * border);
float graphwidth = width - (2 * border);
final int secondsLeft = this.mySecondsPassed;
final int readint123 = this.readint;
final int heart_rate123 = this.heart_rate;
paint.setTextAlign(Align.LEFT);
int vers = verlabels.length - 1;
```

```
for (int i = 0; i < verlabels.length; i++) {
  paint.setColor(Color.DKGRAY);
  float y = ((graphheight / vers) * i) + border ;
  canvas.drawLine(horstart, y, width, y, paint);
  paint.setColor(Color.WHITE);
  canvas.drawText(verlabels[i], 0, y, paint);
  }
  int hors = horlabels.length - 1;
  for (int i = 0; i < horlabels.length; i++) {
    paint.setColor(Color.DKGRAY);
  }
</pre>
```

float x = ((graphwidth / hors) \* i) + horstart; canvas.drawLine(x, height - border, x, border, paint); paint.setTextAlign(Align.CENTER); if (i==horlabels.length-1) paint.setTextAlign(Align.RIGHT);

```
if (i==0)
paint.setTextAlign(Align.LEFT);
paint.setColor(Color.WHITE);
canvas.drawText(horlabels[i], x, height - 4, paint);
}
paint.setTextAlign(Align.CENTER);
canvas.drawText(title, (graphwidth / 2) + horstart, border - 4, paint);
paint.setColor(Color.LTGRAY);
float datalength = 350;
float colwidth = (width - (2 * border)) / datalength;
float halfcol = colwidth / 2;
for (; m \le secondsLeft ; m++){
 rat[m] = (readint123-128)/diff;
 h[m] = graphheight *rat[m];
 lasth[m] = h[m];
 }
 String timeDisplayString2;
 timeDisplayString2 = ""+ heart_rate123 ;
canvas.drawText(timeDisplayString2,this.getWidth() / 2 - (30 *
timeDisplayString2.length()),
 this.getHeight()/2+30,this.myCountDownTextPaint);
 for (int j=0; j <= secondsLeft; j++) {
canvas.drawLine(((j) * colwidth) + (horstart + 1) + halfcol, (border - lasth[j]) + graphheight,
((j+1) * colwidth) + (horstart + 1) + halfcol, (border - h[j+1]) + graphheight, paint);
lasth[j] = h[j];
  }
}
 public void updateSecondsPassed(int someSeconds){
 this.mySecondsPassed = someSeconds;
}
public void updateSecondsPassed1(int someSeconds1){
 this.readint = someSeconds1;
}
 public void updateSecondsPassed2(int someSeconds2){
```

```
this.heart_rate = someSeconds2; } }
```

# APPENDIX E

### Source code for WiFi.java

package com.example.androidone; import android.app.Activity; import android.content.Context; import android.content.Intent; import android.net.wifi.WifiManager; import android.os.Bundle; import android.view.View; import android.widget.Button; import android.widget.CheckBox; import android.widget.CompoundButton; import android.widget.LinearLayout;

public class WiFi extends Activity implements CompoundButton.OnCheckedChangeListener { private CheckBox cb; private WifiManager mWm; /\*\* Called when the activity is first created. \*/ @Override public void onCreate(Bundle savedInstanceState) { super.onCreate(savedInstanceState); setContentView(R.layout.fourth); mWm = (WifiManager) this.getSystemService(Context.WIFI\_SERVICE); LinearLayout mainView = (LinearLayout) findViewById(R.id.top); cb = (CheckBox) findViewById(R.id.check); cb.setOnCheckedChangeListener(this); if (mWm.isWifiEnabled()) { cb.setChecked(true); cb.setText("Wifi is : enabled"); } else { cb.setChecked(false); cb.setText("Wifi is : disabled"); } }

public void onCheckedChanged(CompoundButton buttonView, boolean isChecked) {
 if (isChecked) {

```
if (mWm.setWifiEnabled(true))
                 cb.setText("Wifi is : enabled");
        else {
                 cb.setChecked(false);
                 cb.setText("Attempt to enable failed");
         }
} else {
        if ( (mWm.setWifiEnabled(false)))
                 cb.setText("Wifi is : disabled");
        else {
                 cb.setChecked(true);
                 cb.setText("Attempt to disable failed");
         }
}
Button next = (Button) findViewById(R.id.test);
next.setOnClickListener(new View.OnClickListener() {
public void onClick(View view) {
Intent myIntent = new Intent(view.getContext(), HelloAndroid.class);
startActivityForResult(myIntent, 0);
         }
});
```

```
}
```

}

### **APPENDIX F**

#### Source code for HelloAndroid.java

package com.example.androidone; import android.app.Activity; import android.os.Bundle; import android.widget.TextView; import android.widget.Toast; import android.content.BroadcastReceiver; import android.content.Context; import android.content.Intent; import android.content.IntentFilter; import android.net.DhcpInfo; import android.net.wifi.ScanResult; import android.net.wifi.WifiManager; import android.net.wifi.WifiConfiguration; import android.net.wifi.WifiInfo; import java.util.List; import android.view.View; import android.view.View.OnClickListener; import android.widget.Button;

public class HelloAndroid extends Activity implements OnClickListener {
 /\*\* Called when the activity is first created. \*/
 private WifiManager wifiManager;
 private int globalCounter=0;
 private static final String CHOSEN\_HOTSPOT = "myhotspot";
 private TextView showtext;
 private TextView showtext1;

@Override

public void onCreate(Bundle savedInstanceState) {
 super.onCreate(savedInstanceState);
 setContentView(R.layout.fifth);
 Button button = (Button)findViewById(R.id.ok);
 button.setOnClickListener(this);
 showtext = (TextView) findViewById(R.id.text);
 showtext.setText("Not connected. Click on Refresh button.");
 showtext1 = (TextView) findViewById(R.id.text1);

```
showtext1.setText("Not connected. Click on Refresh button.");
wifiManager = (WifiManager) getSystemService(Context.WIFI_SERVICE);
// register the broadcast receiver for wifi state events
IntentFilter filter = new IntentFilter();
   filter.addAction(WifiManager.NETWORK_IDS_CHANGED_ACTION);
   filter.addAction(WifiManager.NETWORK_STATE_CHANGED_ACTION);
   filter.addAction(WifiManager.SCAN_RESULTS_AVAILABLE_ACTION);
   filter.addAction(WifiManager.SUPPLICANT_CONNECTION_CHANGE_ACTION);
filter.addAction(WifiManager.SUPPLICANT_STATE_CHANGED_ACTION);
   filter.addAction(WifiManager.EXTRA_SUPPLICANT_ERROR);
   filter.addAction(WifiManager.WIFI_STATE_CHANGED_ACTION);
   filter.addAction(WifiManager.RSSI_CHANGED_ACTION);
   registerReceiver(wifiEventReceiver, filter);
   }
```

```
public void onClick(View v) {
```

```
wifiManager.startScan();
```

```
Toast.makeText(this.getApplicationContext(),"Scan Started: "+"MsgCount:
"+(++globalCounter),Toast.LENGTH_LONG).show();
}
```

```
public static String intToIp(int i) {
```

```
return ((i >> 24) & 0xFF) + "." +
    ((i >> 16) \& 0xFF) + "." +
    ((i >> 8) \& 0xFF) + "." +
```

```
( i
       & 0xFF);
  }
```

private BroadcastReceiver wifiEventReceiver = new BroadcastReceiver() {

private boolean enabled = false;

```
private String realIP;
```

@Override

public void onReceive(Context context, Intent intent) {

if(intent.getAction().equals(WifiManager.SCAN\_RESULTS\_AVAILABLE\_ACTION)) { if(enabled) return;

List<ScanResult> hotspots = wifiManager.getScanResults();

StringBuffer ssids = new StringBuffer();

for(ScanResult hotSpot: hotspots) { String hotSpotSsid = hotSpot.SSID;

```
String hotSpotBssid = hotSpot.BSSID;
```

```
StringBuffer sBuf = new StringBuffer("\"");
```

sBuf.append(hotSpotSsid+"\"");

hotSpotSsid = sBuf.toString();

ssids.append(hotSpotSsid+"..");

if(hotSpotSsid.indexOf(CHOSEN\_HOTSPOT)> 0) {

List<WifiConfiguration> networks = wifiManager.getConfiguredNetworks();

Toast.makeText(context,"NUmber of confiuredNetworks:

```
"+networks.size(),Toast.LENGTH_LONG).show();
```

WifiConfiguration wifiConfiguration = new WifiConfiguration();

wifiConfiguration.SSID = hotSpotSsid;

wifiConfiguration.BSSID = hotSpotBssid;

wifiConfiguration.hiddenSSID = false;

wifiConfiguration.priority = 100000;

// add this to the configured networks

int inetId = wifiManager.addNetwork(wifiConfiguration);

```
if(inetId < 0) {
```

Toast.makeText(context,"Unable to add

```
SSID:"+hotSpotSsid,Toast.LENGTH_LONG).show();
```

return;

```
}
```

```
else {
```

Toast.makeText(context,"Successfully added SSID:"+hotSpotSsid+" Inet Id: "+inetId,Toast.LENGTH\_LONG).show();

# }

```
boolean successConnected = wifiManager.enableNetwork(inetId, true);
```

if(successConnected) {

Toast.makeText(context,"Connected to SSID:"+hotSpotSsid+" Inet Id:

"+inetId,Toast.LENGTH\_LONG).show();

```
enabled = true;
break;
}
else {
return;
}
}
}
Toast.makeText(context,ssids+"Msg
Count:"+(++globalCounter),Toast.LENGTH_LONG).show();
```

```
else
         if(intent.getAction().equals(WifiManager.NETWORK_STATE_CHANGED
 _ACTION)) {
   WifiInfo wifiInfo = wifiManager.getConnectionInfo();
    WifiManager wifiManager = (WifiManager)getSystemService(WIFI_SERVICE);
   DhcpInfo dhcpInfo = wifiManager.getDhcpInfo();
   String[] dhcpInfos = dhcpInfo.toString().split(" ");
          int i = 0;
          while (i < dhcpInfos.length) {
           if (dhcpInfos[i].equals("ipaddr")) {
            realIP = dhcpInfos[i+1];
            break;
           }
           i++;
          }
  showtext.setText("IP address for connection: "+realIP);
  Intent wifiEstablishedIntent = new Intent("WiFi");
  wifiEstablishedIntent.putExtra("Connection", "Connection established:
 "+wifiInfo.getSSID());
  sendBroadcast(wifiEstablishedIntent);
 Toast.makeText(context,"Connected:"+(++globalCounter),Toast.LENGTH_LONG).show();
  showtext1.setText("SSID for connection: "+wifiInfo.getSSID());
 }
 else
 if(intent.getAction().equals(WifiManager.SUPPLICANT_STATE_CHANGED_ACTION))
 {
intent.getBooleanExtra(WifiManager.EXTRA_SUPPLICANT_CONNECTED, false);
}
else
 if(intent.getAction().equals(WifiManager.SUPPLICANT_CONNECTION_CHANGE_ACTI
 ON))
{
          intent.getBooleanExtra(WifiManager.EXTRA_SUPPLICANT_CONNECTED,
 false);
}
```

} };

}

# APPENDIX G

### Source code VideoRecording.java

package com.example.androidone; import android.app.Activity; import android.content.pm.ActivityInfo; import android.os.Bundle; import android.view.MotionEvent; import android.view.View; import android.view.View; import android.view.Window;

public class VideoRecording extends Activity {

private CamcorderPreview mSurfaceView;

private boolean recording = false;

@Override

/\*\* Called when the activity is first created. \*/

public void onCreate(Bundle savedInstanceState) {

super.onCreate(savedInstanceState);

requestWindowFeature(Window.FEATURE\_NO\_TITLE);

setRequestedOrientation(ActivityInfo.SCREEN\_ORIENTATION\_LANDSCAPE);

setContentView(R.layout.third);

# }

@Override

public void onStart() {

super.onStart();

setup123();

# }

@Override

public synchronized void onResume() {

```
super.onResume();
```

private void setup123(){

```
mSurfaceView = (CamcorderPreview) findViewById(R.id.surface_camera);
mSurfaceView.setOnTouchListener(new OnTouchListener() {
    public boolean onTouch(View view, MotionEvent event) {
        if (event.getAction() == MotionEvent.ACTION_DOWN) {
            if (recording) {
                mSurfaceView.getRecorder().stop();
```

```
mSurfaceView.getRecorder().release();
                 finish();
                 onDestroy();
              } else {
                 recording = true;
                 mSurfaceView.getRecorder().start();
              }
              return true;
           }
           return false;
        }
     });
  }
@Override
public void onDestroy() {
    super.onDestroy();
    try{
    }
    catch(Exception ex){ }
  }
}
```

# APPENDIX H

### Source code for CamcorderPreview.java

package com.example.androidone; import java.io.IOException; import android.content.Context; import android.media.MediaRecorder; import android.util.AttributeSet; import android.util.Log; import android.view.SurfaceHolder; import android.view.SurfaceView;

public class CamcorderPreview extends SurfaceView implements SurfaceHolder.Callback { MediaRecorder recorder; SurfaceHolder holder;

public CamcorderPreview(Context context, AttributeSet attrs) { super(context, attrs); holder = getHolder(); holder.addCallback(this); holder.setType(SurfaceHolder.SURFACE\_TYPE\_PUSH\_BUFFERS); recorder = new MediaRecorder(); recorder.setVideoSource(MediaRecorder.VideoSource.DEFAULT); recorder.setOutputFormat(MediaRecorder.OutputFormat.MPEG\_4); recorder.setVideoEncoder(MediaRecorder.VideoEncoder.MPEG\_4\_SP); } @Override public void surfaceChanged(SurfaceHolder holder, int format, int width, int height) { } @Override public void surfaceCreated(SurfaceHolder holder) { recorder.setOutputFile("/sdcard/test.mp4"); recorder.setPreviewDisplay(holder.getSurface()); if (recorder != null) { try { recorder.prepare(); } catch (IllegalStateException e) { Log.e("IllegalStateException", e.toString());

```
} catch (IOException e) {
   Log.e("IOException", e.toString());
  }
}
@Override
public void surfaceDestroyed(SurfaceHolder holder) {
}
public MediaRecorder getRecorder() {
return recorder;
}
}
```

# APPENDIX I

### Source code for main.xml

<?xml version="1.0" encoding="utf-8"?> <LinearLayout xmlns:android="http://schemas.android.com/apk/res/android" android:orientation="vertical" android:background="#FFFFFF" android:layout\_width="fill\_parent" android:layout\_height="fill\_parent"> <TextView android:layout\_width="wrap\_content" android:layout\_height="wrap\_content" android:id="@+id/title" android:gravity="center" android:layout\_gravity="center" android:text="PDA Intensive Monitoring" android:layout\_marginTop="10px" android:textSize="25px" android:layout\_marginBottom="18px"> </TextView> <ImageView android:layout\_width="wrap\_content" android:layout\_height="wrap\_content" android:src="@drawable/utmlogo" android:layout\_gravity="center" android:id="@+id/utmlogo" android:layout\_marginBottom="18px"> </ImageView> <TextView android:layout\_width="wrap\_content" android:layout\_height="wrap\_content" android:id="@+id/Welcome" android:text="Welcome" android:layout\_gravity="center" android:layout\_marginBottom="100px" android:textSize="25px"> </TextView> <Button android:text="START" android:id="@+id/Start" android:layout\_gravity="center" android:layout\_height="60px" android:layout\_width="280px"> </Button> </LinearLayout>

### APPENDIX J

#### Source code for second.xml

<?xml version="1.0" encoding="utf-8"?> <AbsoluteLayout android:id="@+id/AbsoluteLayout01" android:background="#FFFFFF" android:layout\_width="fill\_parent" android:layout\_height="fill\_parent" xmlns:android="http://schemas.android.com/apk/res/android"> <Spinner android:layout\_height="wrap\_content" android:layout\_width="260px" android:layout\_x="35dip" android:layout y="250dip" android:id="@+id/spinner" android:prompt="@string/connection\_prompt"> </Spinner> <TextView android:layout\_width="wrap\_content" android:id="@+id/TextView01" android:textSize="15px" android:layout\_height="wrap\_content" android:layout\_x="60dip" android:layout\_y="220dip" android:text="Please choose a connection:"> </TextView> <Button android:layout\_height="wrap\_content" android:layout\_y="305dip" android:layout\_width="260px" android:layout\_x="35dip" android:text="Click on setting" android:id="@+id/setting"> </Button> <SurfaceView android:id="@+id/surface\_camera" android:layout\_height="190px" android:layout\_width="210px" android:layout\_x="55dip" android:layout\_y="15dip"> </SurfaceView> <Button android:layout\_height="wrap\_content" android:layout\_y="360dip" android:layout\_x="35dip" android:text="Camera" android:id="@+id/camera1" android:layout\_width="260px"> </Button> </AbsoluteLayout>

# APPENDIX K

### Source code for third.xml

<?xml version="1.0" encoding="utf-8"?> <AbsoluteLayout xmlns:android="http://schemas.android.com/apk/res/android" android:layout\_width="fill\_parent" android:layout\_height="fill\_parent" android:orientation="vertical"> <com.example.androidone.CamcorderPreview android:id="@+id/surface\_camera" android:layout\_y="10dip" android:layout\_x="15dip" android:layout\_width="300dip" android:layout\_height="300dip"/> <RadioGroup android:layout\_width="fill\_parent" android:orientation="vertical" android:layout\_height="wrap\_content" android:layout\_x="340dip" android:layout\_y="50dip"> <RadioButton android:layout\_width="wrap\_content" android:id="@+id/RadioButton01" android:layout\_height="wrap\_content" android:text="Doctor1" android:layout\_y="20dip" android:layout\_x="340dip"> </RadioButton> <RadioButton android:layout\_width="wrap\_content" android:layout\_height="wrap\_content" android:id="@+id/RadioButton02" android:text="Doctor2" android:layout\_x="340dip" android:layout\_y="130dip"> </RadioButton> <RadioButton android:layout\_width="wrap\_content" android:layout\_height="wrap\_content" android:id="@+id/RadioButton03" android:text="Doctor3" android:layout\_x="340dip" android:layout\_y="190dip"> </RadioButton> <RadioButton android:layout\_width="wrap\_content" android:layout\_height="wrap\_content" android:id="@+id/RadioButton04" android:text="Doctor4" android:layout\_x="340dip" android:layout\_y="250dip"> </RadioButton> </RadioGroup>

</AbsoluteLayout>

# APPENDIX L

### Source code for fourth.xml

<?xml version="1.0" encoding="utf-8"?> <LinearLayout xmlns:android="http://schemas.android.com/apk/res/android" android:orientation="vertical" android:layout\_width="fill\_parent" android:layout\_height="fill\_parent"> <TextView android:layout\_width="fill\_parent" android:layout\_height="wrap\_content" android:textSize="20dip" android:text="Please check the CheckBox!!!!!!"/> <LinearLayout android:layout\_width="wrap\_content" android:layout\_height="wrap\_content" android:id="@+id/top"> </LinearLayout> <CheckBox android:text="@+id/CheckBox01" android:id="@+id/check" android:layout\_height="100dip" android:layout\_width="fill\_parent"> </CheckBox> <TextView android:layout\_width="wrap\_content" android:layout\_height="wrap\_content" android:textSize="20dip" android:text="Click Next to Connect Available Wifi" android:id="@+id/text"> </TextView> <Button android:id="@+id/test" android:text="Next" android:layout\_height="fill\_parent" android:layout\_width="fill\_parent"> </Button> </LinearLayout>

# APPENDIX M

#### Source code for fifth.xml

<?xml version="1.0" encoding="utf-8"?> <AbsoluteLayout android:id="@+id/AbsoluteLayout01" android:layout\_width="fill\_parent" android:layout\_height="fill\_parent" xmlns:android="http://schemas.android.com/apk/res/android"> <TextView android:layout\_height="wrap\_content" android:id="@+id/TextView01" android:layout\_width="wrap\_content" android:text="This application enable the WiFi to be connected automatically. If still cant be connected, please click on button below to refresh." android:layout\_x="0dip" android:layout\_y="20dip" android:textSize="20dip"> </TextView> <Button android:text="Refresh" android:layout\_width="fill\_parent" android:layout\_x="0dip" android:layout\_height="50dip" android:id="@+id/ok" android:layout\_y="250dip"> </Button> <TextView android:text="@+id/TextView02" android:layout\_y="140dip" android:layout\_width="300dip" android:id="@+id/text" android:layout\_x="10dip" android:layout\_height="30dip" android:textSize="15dip"> </TextView> <TextView android:text="@+id/TextView02" android:layout\_width="300dip" android:layout\_x="10dip" android:layout\_y="180dip" android:layout\_height="30dip" android:id="@+id/text1" android:textSize="15dip"> </TextView> </AbsoluteLayout>

# APPENDIX N

### Source code for arrays.xml and strings.xml

# 1. arrays.xml

<?xml version="1.0" encoding="utf-8"?> <resources> <string-array name="connection"> <item><u>Bluetooth</u></item> <item>WiFi</item> <item>VideoRecording</item> </string-array> </resources>

2. strings.xml

```
<?xml version="1.0" encoding="utf-8"?>
```

<resources>

<string name="app\_name">4UTM</string>

<string name="connection\_prompt">Choose a connection

</string>

</resources>

# APPENDIX O

#### Source code for AndroidManifest.xml

```
<?xml version="1.0" encoding="utf-8"?>
<manifest xmlns:android="http://schemas.android.com/apk/res/android"
   package="com.example.androidone"
   android:versionCode="1"
   android:versionName="1.0">
  <application android:icon="@drawable/icon" android:label="@string/app_name"
                 android:debuggable="true">
    <activity android:name=".androidone"
             android:label="@string/app_name">
      <intent-filter>
         <action android:name="android.intent.action.MAIN" />
         <category android:name="android.intent.category.LAUNCHER" />
      </intent-filter>
    </activity>
        <activity android:name=".Activity2"
                  android:screenOrientation="portrait">
        <intent-filter>
      <category android:name="android.intent.category.LAUNCHER" />
      </intent-filter>
        </activity>
        <activity android:name=".newgraph"
                  android:screenOrientation="landscape">
        </activity>
        <activity android:name=".WiFi">
        </activity>
        <activity android:name=".HelloAndroid">
        </activity>
        <activity android:name=".VideoRecording">
        <intent-filter>
       <category android:name="android.intent.category.LAUNCHER" />
      </intent-filter>
        </activity>
```

</application>

```
<uses-sdk android:minSdkVersion="7" />
<uses-permission android:name="android.permission.CAMERA"/>
```

<uses-feature android:name="android.hardware.camera" /> <uses-feature android:name="android.hardware.camera.autofocus" /> <uses-permission android:name="android.permission.RECORD\_AUDIO"> </uses-permission> <uses-permission android:name="android.permission.ACCESS\_WIFI\_STATE"> </uses-permission> <uses-permission android:name="android.permission.CHANGE\_WIFI\_STATE"> </uses-permission> <uses-permission android:name="android.permission.ACCESS\_NETWORK\_STATE"> </uses-permission> <uses-permission android:name="android.permission.CHANGE\_NETWORK\_STATE"> </uses-permission> <uses-permission android:name="android.permission.INTERNET" /> <uses-permission android:name="android.permission.BLUETOOTH"> </uses-permission> <uses-permission android:name="android.permission.BLUETOOTH\_ADMIN"> </uses-permission>

</manifest>
## **APPENDIX P**

## Source code for computer Bluetooth application

using System; using System.Collections.Generic; using System.ComponentModel; using System.Data; using System.Drawing; using System.Linq; using System.Text; using System.Windows.Forms; using System.IO.Ports; namespace haikaltest public partial class Form1 : Form { private bool bEnable; private byte[] buffer; public Form1() { InitializeComponent(); SerialDataReceivedEventHandler(Port\_DataReceived); spANDROID = new SerialPort("COM8"); spANDROID.RtsEnable = true; spANDROID.BaudRate = 115200; spANDROID.StopBits = StopBits.One; spANDROID.Parity = Parity.None; spANDROID.DataBits = 8; spANDROID.Handshake = Handshake.None; bEnable = false; buffer = new byte[10]; } private void button1\_Click(object sender, EventArgs e) { bEnable = Open(); timer1.Start(); }

public bool Open()

{

```
{
    bool bOpend = false;
    try
    {
       if(!spMDB.IsOpen)
         spMDB.Open();
       if (!spANDROID.IsOpen)
         spANDROID.Open();
       bOpend = true;
    }
    catch (Exception e)
    {
       textBox1.Text = e.Message;
       bOpend = false;
    }
    return bOpend;
  }
   //delegate is used to write to a UI control from a non-UI thread
  private delegate void SetTextDeleg(string text);
  private void si_DataReceived(string data)
  {
    textBox1.Text = textBox1.Text + " " + data;
  }
  private void button2_Click(object sender, EventArgs e)
  {
    if (spMDB.IsOpen)
       spMDB.Close();
    if (spANDROID.IsOpen)
       spANDROID.Close();
    timer1.Stop();
  }
  private void timer1_Tick(object sender, EventArgs e)
  {
    if (!bEnable)
       return;
       int incoming = spMDB.ReadByte();
         textBox1.Text = textBox1.Text + " " + incoming;
         spANDROID.Write(Convert.ToString(incoming));
  }
} }
```